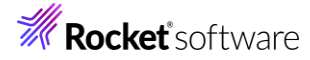

### Visual COBOL チュートリアル

## RESTful Web サービスによる COBOL 資産の再利用

### Eclipseリモート開発編

1

#### 1 目的

Visual COBOL に付属する COBOL 専用のアプリケーションサーバー「Enterprise Server」は、ネイティブにコンパ イルした COBOL のビジネスロジックを REST API を利用し Web サービスとして呼び出す機能を提供しています。 RESTful の Web サービスとして呼び出しを行う場合、JSON 形式でやり取りが可能であれば呼び出し側のプログラムに 依存することなく連携できるようになります。

このドキュメントでは COBOL のソースコードに手を加えることなくビジネスロジックとして Enterprise Server にディプロイ し、それを Visual COBOL のクライアント生成機能を使って動作確認用のクライアントを作成し連携する方法を説明しま す。

#### 2 前提条件

本チュートリアルでは、Linux サーバーとのリモート開発を行います。リモート開発については、「Visual COBOL チュートリ アル COBOL 開発: Linux/UNIX 版 リモート開発編」を参照してください。 また、本資料は下記の環境を前提に作成されています。サポートしているプラットフォームであれば Linux/UNIX でも利用 可能です。 開発クライアント(Windows) ソフトウェア OS Windows Server 10 COBOL 開発環境製品 Visual COBOL 10.0 for Eclipse Patch Update 01 開発クライアント(Linux) ソフトウェア OS Rocky Linux 9.4 COBOL 開発環境製品 Visual COBOL Development Hub 10.0 Patch Update 01

チュートリアル用サンプルプログラム

下記のリンクから事前にチュートリアル用のサンプルファイルをダウンロードして、任意のフォルダに解凍しておいてください。 サンプルプログラムのダウンロード

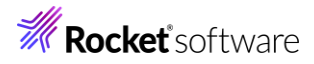

### 内容

- 1 目的
- 2 前提条件
- 3 チュートリアル手順
  - 3.1 Windows クライアントでの開発準備作業
  - 3.2 チュートリアルファイルのインポート
  - 3.3 リモートサーバーの Enterprise Server の追加と起動
  - 3.4 ディプロイフォルダー、データファイルの準備
  - 3.5 RESTful Web サービスの開発作業
  - 3.6 COBOL アプリケーションを Enterprise Server ヘディプロイ
  - 3.7 Enterprise Server インスタンスへの環境設定と有効化
  - 3.8 RESTful Web サービスのテスト
  - 3.9 RESTful Web サービスのデバッグ
  - 3.10 サーバーの停止

**Rocket** software

#### 3 チュートリアル手順

2

#### 3.1 Windows クライアントでの開発準備作業

- 1) Visual COBOL for Eclipse を起動
  - ① [スタート] メニュー > [すべてのアプリ] > [Micro Focus Visual COBOL] > [Visual COBOL for Eclipse] を選択します。

ワークスペースには任意のフォルダーを選択してください。

- 2) ネイティブ COBOL プロジェクトの作成とプログラムソースのインポート
  - [ファイル(F)]メニュー > [新規(N)] > [リモート COBOL プロジェクト] を選択し、プロジェクト名に "RemoteNativeCOBOL"を入力、ファイル システムに "セキュアシェル (SSH) ファイル システム"を選択して、 [次へ(N)] をクリックします。

#### リモート COBOL プロジェクト

ワークスペースまたは外部にリモート COBOL プロジェクトを作成

| プロジェクト名: RemoteNativeCOBOL                                                                                                    |
|----------------------------------------------------------------------------------------------------|
| ファイル システム                                                                                                    |
| ファイル システムを選択: セキュアシェル (SSH) ファイル システム ~                                                                                               |
| セキュアシェル (SSH) ファイル システムを使用すると、SSH 接続サポートのみを使用してリモート プロジェクトを処<br>理できます。ローカル ファイル システム上の場所を指定する必要はありませんが、リモート マシン上の場所のみ指<br>定する必要があります。 |
| リモート ファイル システムの場合、RSE サポートによりリモート プロジェクトで作業できます。 ローカル ファイルシステムの場所の指定は不要で、リモートマシン上の場所の指定だけが必要です。                                       |
| ネットワーク ファイル システムの場合は、ローカルマシン上のプロジェクトの場所(マップされたドライブ上のプロジェク<br>トパス)とリモートマシン上のパスを指定する必要があります。                                            |
|                                                                                                    |
|                                                                                                    |
|                                                                                                    |
|                                                                                                    |
|                                                                                                    |
| (?) < 戻る(B) 次へ(N) > 終了(F) キャンセル                                                                                                    |
| [プロジェクト テンプレート] に""を選択して、[次へ(N)] をクリックします。                                                                                            |

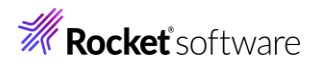

|                                                                                                    | 『にリモート COBOL プロ                                                                                                    | ジェクトを作成                                        |           | - E->                                                                                                    |          |
|----------------------------------------------------------------------------------------------------|----------------------------------------------------------------------------------------------------|------------------------------------------------|-----------|----------------------------------------------------------------------------------------------------|----------|
|                                                                                                    |                                                                                                    |                                                |           | ,                                                                                                    |          |
| プロジェクト テンプレートを                                                                                                    | を選択<br>Nプレート raa limba                                                                                                    |                                                |           |                                                                                                    |          |
| B Micro Focus 7                                                                                                    | ジプレート [64 ビット]                                                                                                    |                                                |           |                                                                                                    |          |
|                                                                                                    |                                                                                                    |                                                |           |                                                                                                    |          |
|                                                                                                    |                                                                                                    |                                                |           |                                                                                                    |          |
|                                                                                                    |                                                                                                    |                                                |           |                                                                                                    |          |
|                                                                                                    |                                                                                                    |                                                |           |                                                                                                    |          |
|                                                                                                    |                                                                                                    |                                                |           |                                                                                                    |          |
|                                                                                                    |                                                                                                    |                                                |           |                                                                                                    |          |
|                                                                                                    |                                                                                                    |                                                |           |                                                                                                    |          |
|                                                                                                    |                                                                                                    |                                                | <u></u>   | レートの設定を構成                                                                                                    |          |
| 🗌 テンプレートの参照                                                                                                    |                                                                                                    |                                                |           |                                                                                                    |          |
| 場所:                                                                                                    |                                                                                                    |                                                |           | 参照                                                                                                    |          |
| ファイルシステム                                                                                                    | を選択: default ~                                                                                                    |                                                |           |                                                                                                    |          |
|                                                                                                    |                                                                                                    |                                                |           |                                                                                                    |          |
|                                                                                                    |                                                                                                    |                                                |           |                                                                                                    |          |
|                                                                                                    |                                                                                                    |                                                |           |                                                                                                    |          |
| ?                                                                                                    | < 戻る(B)                                                                                                    | 次へ(N) >                                        | 終了(F)     | キャンセル                                                                                                    |          |
| 「接続の新規作成                                                                                                    | 2] をクリックします                                                                                                    | 0                                              |           |                                                                                                    |          |
|                                                                                                    | -                                                                                                    |                                                |           |                                                                                                    |          |
| ブロジェクト名: Remo                                                                                                    | teNativeCOBOL                                                                                                    |                                                |           |                                                                                                    |          |
|                                                                                                    |                                                                                                    |                                                |           |                                                                                                    |          |
| リモート設定                                                                                                    |                                                                                                    |                                                |           |                                                                                                    |          |
| リモ−ト設定<br>接続名:                                                                                                    |                                                                                                    |                                                |           | ✓ 接続の新規作成                                                                                                    | ì        |
| リモート設定<br>接続名:<br>[Micro Focus D                                                                                                    | DevHub SSH Ø                                                                                                    | ゆ)を選択し、[                                       | 次へ(N)] をク | と 接続の新規作成 リックします。                                                                                                    |          |
| リモート設定<br>接続名:<br>Micro Focus D<br>Jモート・システム・タ                                                                                              | DevHub SSH の<br>ソプの選択                                                                                                    | ゆ]を選択し、[                                       | 次へ(N)] をク | 送続の新規作成<br>リックします。                                                                                                    | 2        |
| リモート設定<br>接続名:<br>[Micro Focus D<br>Jモート・システム・タ<br>Micro Focus DevHub                                                                       | DevHub SSH の<br><b>イプの選択</b><br>> への SSH アクセス用の                                                                              | )み] を選択し、[<br><sub>接続</sub>                    | 次へ(N)] をク | ✓ 接続の新規作成<br>リックします。                                                                                                    |          |
| リモート設定<br>接続名:<br>Micro Focus D<br>Jモート・システム・タ<br>Micro Focus DevHub                                                                        | DevHub SSH の<br><b>イプの選択</b><br><sup>1</sup> への SSH アクセス用の                                                                   | )み] を選択し、[<br><sub>接続</sub>                    | 次へ(N)] をク | ✓ 接続の新規作成<br>リックします。                                                                                                    | 2        |
| リモート設定<br>接続名:<br>[Micro Focus D<br>Jモート・システム・タ<br>Micro Focus DevHub<br>システム・タイプ:                                                          | DevHub SSH の<br><b>イブの選択</b><br>9 への SSH アクセス用の                                                                              | )み] を選択し、[<br><sub>接続</sub>                    | 次へ(N)] をク | 支続の新規作成 リックします。                                                                                                    | <b>2</b> |
| リモート設定<br>接続名:<br>Micro Focus D<br>Jモート・システム・タ<br>Micro Focus DevHub<br>システム・タイプ:<br>フィルタ入力                                                 | DevHub SSH の<br><b>イプの選択</b><br>9 への SSH アクセス用の                                                                              | ゆみ] を選択し、[<br><sub>接続</sub>                    | 次へ(N)] をク | 接続の新規作成<br>リックします。                                                                                                    |          |
| リモート設定<br>接続名:<br>[Micro Focus D<br>Jモート・システム・タ<br>Micro Focus DevHub<br>システム・タイプ:<br>フィルタ入力<br>> 0                                         | DevHub SSH の<br>イプの選択<br>かの SSH アクセス用の                                                                                       | )み] を選択し、[<br><sup>接続</sup>                    | 次へ(N)] をク | 送続の新規作成<br>リックします。                                                                                                    | 2        |
| リモート設定<br>接続名:<br>[Micro Focus D<br>Jモート・システム・タ<br>Micro Focus DevHub<br>システム・タイプ:<br>フィルタ入力<br>> 一 Micro Focus<br>」 Micro Focus            | DevHub SSH の<br>マイプの選択<br>ロへの SSH アクセス用の<br>S DevHub SSH のみ<br>S DevHub SSH 使用                                               | )み] を選択し、[<br><sup> 接続</sup>                   | 次へ(N)] をク | 送続の新規作成<br>リックします。                                                                                                    |          |
| リモート設定<br>接続名:<br>[Micro Focus D<br>Jモート・システム・タ<br>Micro Focus DevHub<br>システム・タイプ:<br>フィルタ入力<br>~ 一般<br>Micro Focus<br>Micro Focus          | PevHub SSH の<br><b>イプの選択</b><br>かへの SSH アクセス用の<br>S DevHub SSH のみ<br>S DevHub SSH 使用                                         | )み] を選択し、[<br><sub>接続</sub>                    | 次へ(N)] をク | 接続の新規作成     リックします。     ・     ・     ・     ・     ・     ・     ・     ・     ・     ・     ・     ・     ・     ・     ・     ・     ・     ・     ・     ・     ・     ・     ・     ・     ・     ・     ・     ・     ・     ・     ・     ・     ・     ・     ・     ・     ・     ・     ・     ・     ・     ・     ・     ・     ・     ・     ・     ・     ・     ・     ・     ・     ・     ・     ・     ・     ・     ・     ・     ・     ・     ・     ・     ・     ・     ・     ・     ・     ・     ・     ・     ・     ・     ・     ・     ・     ・     ・     ・     ・     ・     ・     ・     ・     ・     ・     ・     ・     ・     ・     ・     ・     ・     ・     ・     ・     ・     ・     ・     ・     ・     ・     ・     ・     ・     ・     ・      ・     ・      ・     ・      ・      ・      ・      ・      ・      ・      ・      ・      ・      ・      ・      ・      ・      ・      ・      ・      ・      ・      ・      ・      ・      ・      ・      ・      ・      ・      ・      ・      ・      ・      ・      ・      ・      ・      ・      ・      ・      ・      ・      ・      ・      ・      ・      ・      ・      ・      ・      ・      ・      ・      ・      ・      ・      ・      ・      ・      ・      ・      ・      ・      ・      ・      ・      ・      ・      ・      ・      ・      ・      ・      ・      ・      ・       ・      ・      ・      ・       ・        ・         ・ |          |
| リモート設定<br>接続名:<br>[Micro Focus D<br>Jモート・システム・タ<br>Micro Focus DevHub<br>システム・タイプ:<br>フィルタ入力<br>× ○ 一般<br>□ Micro Focus<br>□ Micro Focus    | DevHub SSH の<br>マイプの選択<br>ロへの SSH アクセス用の<br>S DevHub SSH のみ<br>S DevHub SSH 使用                                               | )み] を選択し、[<br><sup>接続</sup>                    | 次へ(N)] をク | <                                                                                                    | 2        |
| リモート設定<br>接続名:<br>[Micro Focus D<br>Jモート・システム・タ<br>Micro Focus DevHub<br>システム・タイプ:<br>フィルタ入力<br>>                                           | DevHub SSH の<br>マイプの選択<br>ロへの SSH アクセス用の<br>S DevHub SSH のみ<br>S DevHub SSH 使用                                               | ゆみ] を選択し、[<br><sup> 接続</sup>                   | 次へ(N)] をク | <                                                                                                    |          |
| リモート設定<br>接続名:<br>[Micro Focus D<br>リモート・システム・タ<br>Micro Focus DevHub<br>システム・タイプ:<br>フィルタ入力<br>× ○ 一般<br>■ Micro Focus<br>■ Micro Focus    | PevHub SSH の<br><b>イプの選択</b><br>かへの SSH アクセス用の<br>SDevHub SSH のみ<br>SDevHub SSH 使用                                           | )み] を選択し、[<br>接続                               | 次へ(N)] をク | <ul> <li>接続の新規作成</li> <li>リックします。</li> </ul>                                                                                                    |          |
| リモート設定<br>接続名:<br>[Micro Focus D<br>Jモート・システム・タ<br>Micro Focus DevHub<br>システム・タイプ:<br>フィルタ入力<br>× 2 一般<br>■ Micro Focus<br>■ Micro Focus    | DevHub SSH の<br>マイプの選択<br>ロへの SSH アクセス用の<br>S DevHub SSH のみ<br>S DevHub SSH 使用                                               | )み]を選択し、[<br><sup>)接続</sup>                    | 次へ(N)] をク | ⊻接続の新規作成<br>リックします。                                                                                                    |          |
| リモート設定<br>接続名:<br>[Micro Focus D<br>Jモート・システム・夕<br>Micro Focus DevHub<br>システム・タイプ:<br>フィルタ入力<br>> ● 一般<br>■ Micro Focus                     | DevHub SSH の<br><sup>1</sup> イプの選択<br>o への SSH アクセス用の<br>s DevHub SSH のみ<br>s DevHub SSH 使用                                  | ゆみ] を選択し、[<br><sub>接続</sub>                    | 次へ(N)] をク | ✓ 接続の新規作成<br>リックします。                                                                                                    |          |
| リモート設定<br>接続名:<br>[Micro Focus D<br>Jモート・システム・タ<br>Micro Focus DevHub<br>システム・タイプ:<br>フィルタ入力<br>× ○ 一般<br>□ Micro Focus<br>□ Micro Focus    | PevHub SSH の<br><b>イプの選択</b><br>かへの SSH アクセス用の<br>S DevHub SSH のみ<br>S DevHub SSH 使用                                         | Dみ]を選択し、[<br>接続                                | 次へ(N)] をク | <                                                                                                    |          |
| リモート設定<br>接続名:<br>[Micro Focus D<br>Jモート・システム・タ<br>Micro Focus DevHub<br>システム・タイプ:<br>フィルタ入力<br>▼ ● ● ● ●<br>● Micro Focus<br>● Micro Focus | DevHub SSH の<br><b>・イプの選択</b><br>o への SSH アクセス用の<br>s DevHub SSH のみ<br>s DevHub SSH 使用                                       | Dみ]を選択し、[                                      | 次へ(N)] をク | <ul> <li>接続の新規作成</li> <li>リックします。</li> </ul>                                                                                                    |          |
| リモート設定<br>接続名:<br>Micro Focus D<br>Jモート・システム・タ<br>Micro Focus DevHub<br>システム・タイプ:<br>フィルタ入力<br>× C 一般<br>Micro Focus<br>Micro Focus         | PevHub SSH の<br><sup>1</sup> イプの選択<br><sup>2</sup> への SSH アクセス用の<br><sup>3</sup> DevHub SSH のみ<br><sup>3</sup> DevHub SSH 使用 | Dみ]を選択し、[<br>接続                                | 次へ(N)] をク | ✓ 接続の新規作成<br>リックします。                                                                                                    |          |
| リモート設定<br>接続名:<br>[Micro Focus D<br>Jモート・システム・タ<br>Micro Focus DevHub<br>システム・タイプ:<br>フィルタ入力<br>▼ 2 - 99                                    | DevHub SSH の<br>Pイプの選択<br>P への SSH アクセス用の<br>S DevHub SSH のみ<br>S DevHub SSH 使用                                              | <ul> <li>かみ]を選択し、[</li> <li>送続     </li> </ul> | 次へ(N)] をク | <ul> <li>接続の新規作成</li> <li>リックします。</li> </ul>                                                                                                    |          |

4

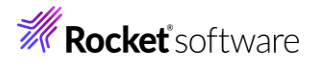

| <b>リモート 1 システム</b><br>接続情報の定義   | 接続(Micro Focus | DevHub SSH ගැ | <del>)</del> ) |       |
|---------------------------------|----------------|---------------|----------------|-------|
| 親プロファイル:                        | win10-v-na     |               |                | ~     |
| ホスト名:                           | 172.22.242.111 |               |                | ~     |
| 接続名:                            | Linux          |               |                |       |
| 記述/説明:                          |                |               |                |       |
| ☑ ホスト名を検証<br><u>プロキシ</u> -設定を構成 |                |               |                |       |
| ?                               | < 戻る(B)        | 次へ(N) >       | 終了(F)          | キャンセル |

⑥ [DevHub の場所] に Development Hub 製品のインストールディレクトリを入力し、[終了(F)] をクリックします。

#### DevHub SSH アクセス

Micro Focus DevHub のインストール場所の定義

| Micro Focus DevHub 1<br>これは 'DevHub Ssh Ace | ンストール ディレクトリの場<br>cess' サブシステムのプロパテ | 所はフルパスである必<br>ィを使用して後で変見 | 要があります。<br>更できます。 |        |
|---------------------------------------------|-------------------------------------|--------------------------|-------------------|--------|
| <u>D</u> evHub の場所: /opt/                   | microfocus/VisualCOBC               | L                        |                   | $\sim$ |
|                                             |                                     |                          |                   |        |
|                                             |                                     |                          |                   |        |
|                                             |                                     |                          |                   |        |
|                                             |                                     |                          |                   |        |
|                                             |                                     |                          |                   |        |
|                                             |                                     |                          |                   |        |
|                                             |                                     |                          |                   |        |
|                                             |                                     |                          |                   |        |
|                                             |                                     |                          |                   |        |
|                                             |                                     |                          |                   |        |
|                                             |                                     |                          |                   |        |
|                                             |                                     |                          |                   |        |
| ?                                           | < 戻る( <u>B</u> )                    | 次へ( <u>N</u> ) >         | 終了( <u>F</u> )    | キャンセル  |

⑦ プロジェクトの保存先を指定し、[終了(F)] をクリックします。

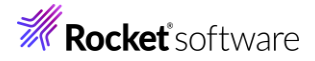

| リモート COBOL プロシ     | ንェクト                |                    |           |
|--------------------|---------------------|--------------------|-----------|
| ワークスペースまたは外部       | こリモート COBOL プロジェクトを | 作成                 | -E->      |
| プロジェクト名: Remotel   | JativeCOBOL         |                    |           |
| リモート設定             |                     |                    |           |
| 接続名: Linux         |                     |                    | ◇ 接続の新規作成 |
| リモート( /home/tarot/ | RemoteNativeCOBOL   |                    | ~▲参照      |
| リモートの場所はリモート       | マシンのプロジェクト パスに設定    | しなければいけません。        |           |
|                    |                     |                    |           |
|                    |                     |                    |           |
|                    |                     |                    |           |
|                    |                     |                    |           |
|                    |                     |                    |           |
|                    |                     |                    |           |
|                    |                     |                    |           |
|                    |                     |                    |           |
|                    |                     |                    |           |
|                    |                     |                    |           |
|                    |                     |                    |           |
|                    | = - /0              | A. 1. 42.7         |           |
| $\bigcirc$         | < 戻る( <u>B</u> ) 次へ | √( <u>N</u> ) > 終了 | (E) キャンセル |

認証ダイアログが表示されますので、パスワードを入力し、[パスワードを保管(C)]にチェックをしたうえで、[OK] をクリ

| ックします。                                               |                                  |                               |           |           |            |
|------------------------------------------------------|----------------------------------|-------------------------------|-----------|-----------|------------|
| システム・タイプ:                                            | Micro Focus                      | DevHub SSH                    | のみ        |           |            |
| ホスト名:                                                | 172.22.242.1                     | 111                           |           |           |            |
| 接続名:                                                 | Linux                            |                               |           |           |            |
| ユーザー ID:                                             | tarot                            |                               |           |           |            |
| パスワード(任意)(B):                                        | ******                           |                               |           |           |            |
|                                                      | 🖂 ユーザー II                        | Oの保管                          |           |           |            |
|                                                      | ☑ パスワード                          | を保管(C)                        |           |           |            |
|                                                      |                                  |                               |           |           |            |
|                                                      |                                  |                               |           | 1         |            |
|                                                      | OK                               | キャンセル                         | (A)       |           |            |
| 以下のようなダイアログ                                          | が表示された場                          | 易合は、[はい(`                     | Y)] を     | クリックします   | す。         |
| The authenticity of host                             | '172.22.242.111                  | ' can't be establ             | ished.    |           |            |
| ECDSA key fingerprint is<br>Are you sure you want to | 5a:f0:39:0e:28:<br>continue conr | 63:25:87:8b:c2:do<br>necting? | 2:0a:5b:8 | 81:96:02. |            |
|                                                      |                                  |                               |           |           |            |
|                                                      |                                  |                               | lt        | tい(Y)     | เงเงิร์(N) |

- 3) 文字コードの指定を行います。
  - Shift-JIS を指定して日本語を表示する場合、文字コードの指定を明確に行う必要があります。最初に、 [Window]メニュー > [設定] より [一般] > [ワークスペース] とナビゲートし、テキストファイルエンコードを「デフォ ルト(windows-31j)」に変更し、[適用して閉じる] をクリックします。

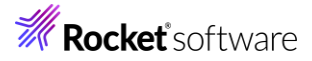

| フィルタ入力                 | ワークスぺース ጐ ▼ ᠅ ▼ ᠅                                                         |
|------------------------|---------------------------------------------------------------------------|
| ▼ 一般 ^<br>Capabilities | ワークスペースの開始およびシャットダウン設定については、 <u>開始およびシャットダウン'</u> を参照してください。              |
| > Security             | □ ネイティブのフックまたはポーリングを使用して更新(R)                                             |
| UI フリーズ・モニタ            | ✓ アクセス時に更新(S)                                                             |
| > User Storage Se      | □ 無関係なプロジェクトを常にプロンプトなしで閉じる(C)                                             |
| Web ブラウザ               | ワークスペース保管間隔 (分)(W): 5                                                     |
| > エディタ                 |                                                                           |
| +-                     | ウィンドウのタイトル                                                                |
| クイック検索                 | ✓ ワークスペース名を表示(E): RESTful                                                 |
| フレーハルに                 | □ パースペクティブ名を表示(T)                                                         |
| サービス・ポリシー              | <ul> <li>ワークスペースのフルパスを表示(F): C:¥work¥RESTful</li> </ul>                   |
| トレース                   | □ プロダクト名を表示                                                               |
| > ネットワーク接続             |                                                                           |
| ハンドラーをリンク              |                                                                           |
| パースペクティブ               | ノロンエントを用く際に、参照するノロンエントを用く、ノロノント 🎽                                         |
| ノロシェクト・ネーフ             | 不明なプロジェクトの性質を以下のように報告(A): 警告 ~                                            |
| > 開始およびシャッ             | Report missing project encoding as: 警告 ~                                  |
| > 外観                   |                                                                           |
| 検索                     | ミノフテム・エクスプローラーを記動するコマンド(X): explorer /F /select=\${selected resource loc} |
| 通知                     |                                                                           |
| 比較/パッチ                 |                                                                           |
| > Ant                  | デキスト・プアイル・エンコート(1)<br>新規プキスト・プアイルの行区切り文字(F) ● デフォリト(1) (Mindawa 24)       |
| Aspecti Compiler       |                                                                           |
| > Gradle               | ○その他(O): windows-31 ◇ ○その他(H): Windows ◇                                  |
| > HTML (Wild Web I Y   | デフォルトの復元(T) 適用(I)                                                         |
| < >                    |                                                                           |
| ? 눱 🖆 📀                | 適用して閉じる キャンセル                                                             |

Preference Recorder のダイアログが表示された場合は [キャンセル] を選択してください。

② 次に作成した COBOL プロジェクトを選択した状態で、マウスの右クリックにてコンテクストメニューを表示し、「プロパティ」を選択します。[Micro Focus] > [プロジェクト設定] > [COBOL] とナビゲートし、 [一般] > [ソース エンコーディング]を "UTF-8" から "ANSI" に変更し、[適用(L)] をクリックします。

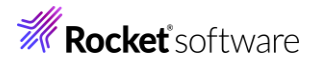

| フィルタ入力                | COBOL                                                                | ¢                                                                                      | • • • •        |
|-----------------------|----------------------------------------------------------------------|----------------------------------------------------------------------------------------|----------------|
| > リソース                |                                                                      |                                                                                        |                |
| Coverage              |                                                                      |                                                                                        |                |
| ✓ Micro Focus<br>ビルダー | フィルタテキストを入力 国                                                        |                                                                                        |                |
| ビルド パス                | 設定                                                                   | 值                                                                                      | ^              |
| > ビルド構成               | ▶ 一般                                                                 |                                                                                        |                |
| ✓ プロジェクト設定            | 文字セット                                                                | ASCII                                                                                  |                |
| COBOL                 | ソース エンコーディング                                                         | ANSI                                                                                   |                |
| ビルド環境                 | COBOL 方言                                                             | Micro Focus                                                                            |                |
| 指令の確定                 | ソース フォーマット                                                           | 固定                                                                                     |                |
| > 実行時構成               | デバッグ用にコンパイル                                                          | はい                                                                                     |                |
| WikiText              | EXIT PROGRAM を GOBACK としてタ                                           | 型理 ANSI                                                                                |                |
| サーバー                  | 詳細                                                                   | いいえ                                                                                    |                |
| タスク・タグ                | .GNT にコンパイル                                                          | いいえ                                                                                    |                |
| > タスク・リポジトリー          | ✔ 出力                                                                 |                                                                                        |                |
| ビルダー                  | 指令ファイルを生成する                                                          | いいえ                                                                                    |                |
| プロジェクト・ネーチャー          | リストファイルを生成                                                           | いいえ                                                                                    |                |
| プロジェクト・ファセット          | コード カバレッジを有効にする                                                      | false                                                                                  |                |
| プロジェクト参照              | プロファイラを有効にする                                                         | false                                                                                  |                |
| >検証                   | ✓ Iラ-/警告                                                             |                                                                                        |                |
| 実行/デバッグ設定             | 警告レベル                                                                | 回復可能なエラーを含める(レベル E)                                                                    | ~              |
|                       | ソース エンコーディング                                                         |                                                                                        | ^              |
|                       | SOURCE-ENCODING はソース プログラムのエ                                         | ンコーディングをコンパイラに渡します。その後、RUNTIME-ENCODING                                                | 指 >            |
|                       | COBOL コンパイル設定:                                                       |                                                                                        |                |
|                       | CHARSET"ASCII" SOURCE-ENCODING"A<br>EXITPROGRAM"ANSI" NOTESTCOVER NO | NSI" DIALECT"MF" SOURCEFORMAT"fixed" NOLIST anim<br>DPROFILE WARNING"1" MAX-ERROR"100" | ^              |
|                       |                                                                      |                                                                                        | $\checkmark$   |
|                       |                                                                      |                                                                                        | )** III (1)    |
|                       |                                                                      | デノオルトの復元( <u>I</u> )                                                                   | 週用( <u>L</u> ) |

- 4) ビルドオプションの変更
  - 現在の画面より、[.GNT にコンパイル]を「はい」に変更し、[追加指令]に "ASSIGN(EXTERNAL)" を指定し、 [適用(L)] ボタンをクリックします。

| 設定                       | 値                |         | , |
|--------------------------|------------------|---------|---|
|                          | Micro Focus      |         |   |
| ソースフォーマット                | 固定               |         |   |
| デバッグ用にコンパイル              | (tu)             |         |   |
| EXIT PROGRAM を GOBACK とし | て処理 ANSI         |         |   |
|                          | いいえ              |         |   |
| .GNT にコンパイル              | はい               |         |   |
| ✔ 出力                     |                  |         |   |
| 指令ファイルを生成する              | いいえ              |         |   |
| リストファイルを生成               | いいえ              |         |   |
| コード カバレッジを有効にする          | false            |         |   |
| プロファイラを有効にする             | false            |         |   |
| ✔ エラー/警告                 |                  |         |   |
| 警告レベル                    | 回復可能なエラーを含める     | (レベル E) |   |
| 最大エラー数                   | 100              |         |   |
| ✔ 追加指令                   |                  |         |   |
| 追加指令                     | ASSIGN(EXTERNAL) |         |   |
| 自加指令                     |                  |         |   |
| ンパイラに渡す追加のCOBOLコンパイラ指    | 令です              |         |   |
| OBOL コンパイル設定:            |                  |         |   |
|                          |                  |         |   |

② [Micro Focus] > [ビルド構成] > [リンク] をクリックし、[ターゲットの種類] を「すべて INT/GNT ファイル」に変更し、[適用して閉じる] をクリックします。

| 設定<br>V Linkage                      | 値                                                                                                    | ^                                                                                                    |
|--------------------------------------|----------------------------------------------------------------------------------------------------|----------------------------------------------------------------------------------------------------|
| ✓ Linkage<br>出力のを前                   |                                                                                                    |                                                                                                    |
| 山市の友前                                |                                                                                                    |                                                                                                    |
| ロノルウロ別                               | RemoteNativeCOBOL                                                                                                    |                                                                                                    |
| 出力パス                                 | New Configuration.bin                                                                                                    |                                                                                                    |
| エントリポイント                             |                                                                                                    |                                                                                                    |
| ターゲットの種類                             | すべて INT/GNT ファイル                                                                                                    |                                                                                                    |
| ビット数                                 | 64 ビット                                                                                                    |                                                                                                    |
| .LBR にパッケージ化                         | いいえ                                                                                                    |                                                                                                    |
| COBOL以外のアプリケーションから呼び出し可能             | ししえ                                                                                                    |                                                                                                    |
| サービスを COBOL アーカイブ (.car) ファイルにパッケージ化 | いいえ                                                                                                    |                                                                                                    |
| マルチスレ ッド                             | いいえ                                                                                                    |                                                                                                    |
| 実行時モデル                               | 共有                                                                                                    |                                                                                                    |
| 現在の実行時システムだけにバインドする いいえ              |                                                                                                    |                                                                                                    |
| 出力の種類                                | コンソール                                                                                                    |                                                                                                    |
| ターゲット オペレーティング システム                  | Unix/Linux                                                                                                    |                                                                                                    |
| 詳細 いいえ                               |                                                                                                    |                                                                                                    |
| cpp ライブラリを含める                        | いいえ                                                                                                    |                                                                                                    |
| 未定義シンボルでエラー                          | いいえ                                                                                                    |                                                                                                    |
| エントリポイント アドレスを読み込む                   | いいえ                                                                                                    |                                                                                                    |
| Windows リソースファイル                     |                                                                                                    |                                                                                                    |
| 迫加指会                                 |                                                                                                    | ~                                                                                                    |
|                                      | <ul> <li>出力パス</li> <li>エントリポイント</li> <li>ターゲットの種類</li> <li>ビット数</li> <li>LBR にパッケージ化</li> <li>COBOL 以外のアブリケーションから呼び出し可能</li> <li>サービスを COBOL アーカイブ (.car) ファイルにパッケージ化</li> <li>マルチスレッド</li> <li>実行時子デル</li> <li>現在の実行時システムだけにパインドする</li> <li>出力の種類</li> <li>ターゲット オペレーティング システム</li> <li>詳細</li> <li>cpp ライブラリを含める</li> <li>未定義シンボルでエラー</li> <li>エントリポイント アドレスを読み込む</li> <li>Windows リソースファイル</li> <li>注加球会</li> <li>ターゲットの種類</li> </ul> | 出力パス     New Configuration.bin       エントリボイント     すべて INT/GNT ファイル       ダーゲットの種類     すべて INT/GNT ファイル       ビット数     64 ビット       LBR にパッケージ化     いいえ       COBOL 以外のアブリケーションから呼び出し可能     いいえ       サービスを COBOL アーカイブ (car) ファイルにパッケージ化     いいえ       マルチスレッド     いいえ       東行時モデル     共存       現在の実行時システムだけにパインドする     バいえ       ガカの種類     コンソール       ターゲット オペレーティング システム     Unix/Linux       詳細     いいえ       にpp ライブラリを含める     いいえ       エントリボイント アドレスを読み込む     いいえ       ゾレースファイル     -       シーケットの種類     - |

#### 3.2 チュートリアルファイルのインポート

- 1) チュートリアルファイルのインポート
  - ① 作成したプロジェクトを選択し、マウスの右クリックでコンテクストメニューを開き、[インポート(I)] > [インポート(I)] を 選択します。
  - ② [一般] > [ファイル・システム] を選択し、[次へ] をクリックします。

| <b>1ンホート・ウイザードの</b><br>フィルタ入力                                           | 選択(S):                       |     |  |
|-------------------------------------------------------------------------|------------------------------|-----|--|
| ~ ⊱ 一般                                                                  |                              |     |  |
| 、 <sup>())</sup> アーカイブ・<br><sup>()</sup> ファイル・シ<br><sup>()</sup> フォルダーま | ファイル<br>ステム<br>たはアーカイブ由来のプロジ | ェクト |  |
| 営 既存プロジ                                                                 | ェクトをワークスペースへ                 |     |  |
| 設定                                                                      |                              |     |  |
| > 🗁 Git                                                                 |                              |     |  |
| > 🗁 Gradle                                                              |                              |     |  |
|                                                                         |                              |     |  |

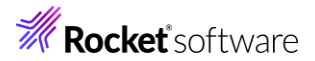

③ [参照(R)] ボタンをクリックし、ダウンロードしたサンプルファイルを展開したフォルダーを指定します。下図では "C:¥vc-tutorial-rest02" に展開したファイルを指定しています。ここで "BOOK-INFO.cpy"と "BOOK.cbl"を指定し、[終了(F)] ボタンをクリックします。

| ファイル・システム                                                        |                                                                             |             |
|------------------------------------------------------------------|-----------------------------------------------------------------------------|-------------|
| ローカル・ファイル・システムからリソースをインポートします。                                   |                                                                             |             |
| 次のディレクトリーから(Y): C:¥vc-tutorial-rest02                            |                                                                             | ~ 参照(R)     |
| > 🔳 😂 vc-tutorial-rest02                                         | BOOK.cbi     BOOK-INFO.CPY     BOOKSCRN.cbi     BOOKSCRN.cbi     Readme.txt |             |
| タイプをフィルター(T) すべて選択(S) 選択をすへ                                      | べて解除(D)                                                                     |             |
| インポート先フォルダ(L): RemoteNativeCOBOL                                 |                                                                             | 参照(W)       |
| オブション<br>学告を出さずに既存リソースを上書き(O)<br>トップ・レベルのフォルダーを作成(C)<br>拡張 >>(A) |                                                                             |             |
| 0                                                                | < 戻る(B) 次へ(N) >                                                             | 終了(F) キャンセル |

自動的にビルドが行われ、プロジェクト配下が以下のようになります。

| Ŀ | С | )В  | ×          | 10プ    | 0      | 28    | Appl    | <u>씨</u> 카 | - <i>K</i> | ł   |
|---|---|-----|------------|--------|--------|-------|---------|------------|------------|-----|
|   |   |     |            |        |        |       |         |            |            | ~   |
| v | B | Rei | not        | eNativ | /eCO   | BOL   | [Linux: | /hom       | e/taro     | ot/ |
|   | v | Þ   | COE        | BOLプ   | ログラ    | 4     |         |            |            |     |
|   |   | >   | <u>o</u> e | BOOK.  | cbl    |       |         |            |            |     |
|   | v | Þ   | ⊐Ľ-        | -ファイ)  | V      |       |         |            |            |     |
|   |   |     | B E        | BOOK-  | INFC   | ).CP  | Y       |            |            |     |
|   | v | B   | Nev        | v_Con  | figura | atio  | n.bin   |            |            |     |
|   |   |     | R E        | BOOK.  | gnt    |       |         |            |            |     |
|   |   |     | E E        | BOOK.  | gnt.1  | .tlog | 9       |            |            |     |
|   |   |     | 🗆 E        | BOOK.  | idy    |       |         |            |            |     |
|   |   |     |            | BOOK.  | objlis | st    |         |            |            |     |
|   |   |     |            |        |        |       |         |            |            |     |

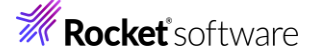

#### 3.3 リモートサーバーの Enterprise Server の追加と起動

- 1) リモートサーバー上でサーバーの起動
  - ① ターミナル画面上で、管理者権限を持つユーザーで、リモートサーバーにログインします。
  - ② 以下のコマンドを実行します。

```
. /opt/microfocus/VisualCOBOL/bin/cobsetenv
```

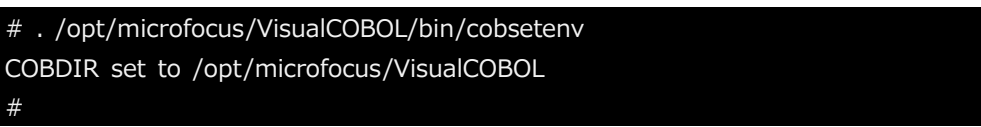

#### Directory Server の起動

以下のコマンドを実行します。

mfds&

| <sup>±</sup> mfds& |  |  |  |
|--------------------|--|--|--|
| 1] 2876            |  |  |  |
| ŧ                  |  |  |  |

Enterprise Server Common Web Admin(ESCWA) の起動

以下のコマンドを実行します。

```
escwa --BasicConfig.MfRequestedEndpoint="tcp:*:10086" --write=true &
```

```
補足)
```

デフォルトでは外部からアクセスすることはできません。外部アクセスを許可するためのオプションを指定しています。

```
# escwa --BasicConfig.MfRequestedEndpoint="tcp:*:10086" --write=true &
[2] 2893
[root@rocky9-v-na mfds]# 2024-10-18 12:03:48.498 Loaded COBOL Run Time Envir
onment Extension
GkCobExInit at 0x7fe9f0e00e29
2024-10-18 12:03:48.499 New thread high-water mark: 1 threads are now running
2024-10-18 12:03:48.499 MFCS server "ESCWA" running as process 2893
2024-10-18 12:03:48.499 GK-OS version 2.11.2
2024-10-18 12:03:48.499 GK-Utility version 2.11.3
2024-10-18 12:03:48.500 GkCobGetFuncAddr: 4
2024-10-18 12:03:48.500 ES Common Web Administration version: 6.1.1
2024-10-18 12:03:48.504 Common Web Admin http endpoint starting on endpoint:
tcp:*:10086
```

2) Eclipse 側の設定

#

③ Eclipse に戻り、[サーバーエクスプローラー] タブを選択します。

```
Secolarity COB... × L プロ... PAppl... ■ サーバ... ■ Anal... □

× E SemoteNativeCOBOL [Linux:/home/tarot/RemoteNativeCC

× I COBOL プログラム

> I BOOK.cbl
```

# **Rocket** software

④ [+] ボタンをクリックします。

| 🔓 COB | 🔓 プロ    | 😤 Appl | 黒 サーバ | × | 📇 Anal |   | - |     |
|-------|---------|--------|-------|---|--------|---|---|-----|
|       |         |        |       |   | ~      | ÷ | Ð | 000 |
| i ESC | WA インスタ | ソス未定義  |       |   |        |   |   |     |

リモートサーバーの情報を入力し、[OK] をクリックします。 (5)

#### 接続の新規作成

既存の Enterprise Server Common Web Administration インスタンスへの接続を新規作成します

| 名前:                  | Linux          |    |       |       |
|----------------------|----------------|----|-------|-------|
| サーバアドレス (IPv4/ホスト名): | 172.22.242.111 |    |       |       |
| サーバーポート:             | 10086          |    |       |       |
| ITLS 有効              |                |    |       |       |
| TLS 設定               |                |    |       |       |
| CA 証明書:              |                |    |       |       |
|                      |                |    |       |       |
|                      |                | 参照 |       |       |
|                      |                |    |       |       |
|                      |                |    |       |       |
|                      |                |    |       |       |
| ?                    |                |    | 終了(F) | キャンセル |

#### 認証情報を入力し、[OK] をクリックします。

| <ul> <li>◇サーバーに認証情報が必要</li> <li>認証情報<br/>ユーザー名: SYSAD<br/>パスワード: ********</li> <li>◇認証情報の保存</li> <li>②認証情報がクリアされるまで、再度プロンプトを表示しない</li> <li>OK キャンセル</li> <li>補足)</li> <li>この情報は、以下のコマンドで取得できます。</li> <li>mfsecretsadmin read microfocus/temp/admin<br/># mfsecretsadmin read microfocus/temp/admin<br/>{"mfl lser":"SYSAD" "mfPassword":"88tud18a"}</li> </ul> |                                                                            |  |
|----------------------------------------------------------------------------------------------------|----------------------------------------------------------------------------|--|
| 認証情報<br>ユーザー名: SYSAD<br>パスワード: *******<br>✓ 認証情報の保存<br>○ 認証情報がクリアされるまで、再度プロンプトを表示しない<br>OK キャンセル<br>補足)<br>この情報は、以下のコマンドで取得できます。<br>mfsecretsadmin read microfocus/temp/admin<br># mfsecretsadmin read microfocus/temp/admin<br>{"mfl lser":"SYSAD" "mfPassword":"88tud18a"}                                                                                   | ☑ サーバーに認証情報が必要                                                             |  |
| ユーザー名: SYSAD<br>パスワード: *******<br>✓ 認証情報の保存<br>□ 認証情報がクリアされるまで、再度プロンプトを表示しない<br>OK キャンセル<br>補足)<br>この情報は、以下のコマンドで取得できます。<br>mfsecretsadmin read microfocus/temp/admin<br># mfsecretsadmin read microfocus/temp/admin<br>{"mfl lser":"SYSAD" "mfPassword":"88tud18a"}                                                                                           | 認証情報                                                                       |  |
| パスワード: *******<br>✓ 認証情報の保存<br>□ 認証情報がクリアされるまで、再度プロンプトを表示しない<br>OK キャンセル<br>補足)<br>この情報は、以下のコマンドで取得できます。<br>mfsecretsadmin read microfocus/temp/admin<br># mfsecretsadmin read microfocus/temp/admin<br>{"mfl lser":"SYSAD" "mfPassword":"88tud18a"}                                                                                                    | ユーザー名: SYSAD                                                               |  |
| <ul> <li>✓ 認証情報の保存</li> <li>□ 認証情報がクリアされるまで、再度プロンプトを表示しない</li> <li>OK キャンセル</li> <li>補足)</li> <li>この情報は、以下のコマンドで取得できます。</li> <li>mfsecretsadmin read microfocus/temp/admin</li> <li># mfsecretsadmin read microfocus/temp/admin</li> <li>{"mfl lser":"SYSAD" "mfPassword":"88tud18a"}</li> </ul>                                                               | パスワード: *******                                                             |  |
| <ul> <li>□ 認証情報がクリアされるまで、再度プロンプトを表示しない</li> <li>OK キャンセル</li> <li>補足)</li> <li>この情報は、以下のコマンドで取得できます。</li> <li>mfsecretsadmin read microfocus/temp/admin</li> <li># mfsecretsadmin read microfocus/temp/admin</li> <li>{"mfl lser":"SYSAD" "mfPassword":"88tud18a"}</li> </ul>                                                                                  | ✓ 認証情報の保存                                                                  |  |
| 補足)<br>この情報は、以下のコマンドで取得できます。<br>mfsecretsadmin read microfocus/temp/admin<br># mfsecretsadmin read microfocus/temp/admin<br>{"mfUser":"SYSAD" "mfPassword":"88tud18a"}                                                                                                    | <ul> <li>認証情報がクリアされるまで、再度プロンプトを表示しない</li> <li>OK</li> <li>キャンセル</li> </ul> |  |
| この情報は、以下のコマンドで取得できます。<br>mfsecretsadmin read microfocus/temp/admin<br># mfsecretsadmin read microfocus/temp/admin<br>{"mfUser":"SYSAD" "mfPassword":"88tud18a"}                                                                                                    | 補足)                                                                        |  |
| mfsecretsadmin read microfocus/temp/admin<br># mfsecretsadmin read microfocus/temp/admin<br>{"mfUser":"SYSAD" "mfPassword":"88tud18a"}                                                                                                    | この情報は、以下のコマンドで取得できます。                                                      |  |
| # mfsecretsadmin read microfocus/temp/admin {"mfUser"."SYSAD" "mfPassword"."88tud18a"}                                                                                                    | mfsecretsadmin read microfocus/temp/admin                                  |  |
| {"mfl.lser"·"SYSAD" "mfPassword"·"88tud18a"}                                                                                                    | # mfsecretsadmin read microfocus/temp/admin                                |  |
|                                                                                                    | {"mfUser":"SYSAD", "mfPassword":"88tudJ8a"}                                |  |
| 上記の場合、[ユーザー名] に "SYSAD"、[パスワード] に "88tudJ8a" を入力します。                                                                                                    | 上記の場合、[ユーザー名] に "SYSAD"、[パスワード] に "88tudJ8a" を入力します。                       |  |

しばらくすると、Directory Server 情報が表示されます。

## **Rocket** software

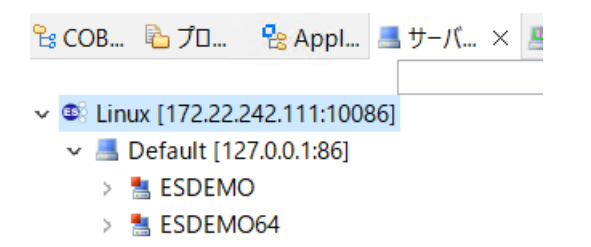

⑥ リモートサーバー配下の「ESDEMO64」を右クリックし、コンテクストメニューから [開始] を選択します。もし、ダイ

アログが表示されたらそのまま[OK]ボタンを押してください。

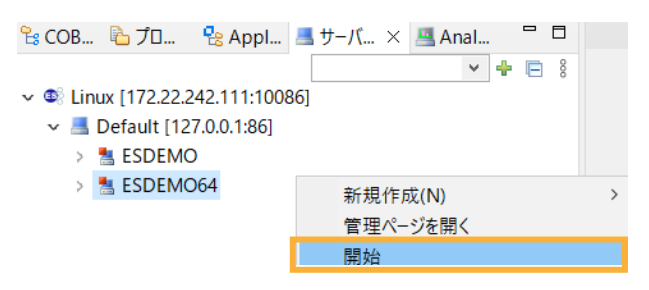

起動すると、ESDEMO64の左側に緑色のアイコンが表示されます。

🔓 COB... 陷 プロ... 😤 Appl... 🔜 サーバ

- ✓ Iinux [172.22.242.111:10086]
  - Default [127.0.0.1:86]
    - > 📇 ESDEMO
    - > 🔚 ESDEMO64

#### 3.4 ディプロイフォルダー、データファイルの準備

- 1) COBOL エクスプローラーの表示設定
  - ① COBOL エクスプローラーに戻ります。
  - ② COBOL エクスプローラー右上の「↓↑」アイコンの右横にあるアイコンをクリックし、[フィルタとカスタマイズ(F)] を 選択します。

| 陰 COB × ြ ブロ と Appl 当サーバ 当 Anal ビ<br>マ 🕞 🔩 🔍 🍕                                                               | 000       |                                                               |        |
|----------------------------------------------------------------------------------------------------|-----------|---------------------------------------------------------------|--------|
| <ul> <li>✓ 28 RemoteNativeCOBOL [Linux:/home/tarot/RemoteNative</li> <li>✓ 29 COBOL プログラム</li> </ul>         | (         | COBOL JVM プロジェクト表示(R)<br>トップレベル要素(T)                          | ><br>> |
| <ul> <li>&gt; 図 BOOK.cbl</li> <li>✓ (型) コピーファイル</li> <li>© BOOK-INFO.CPY</li> <li>○ BOOK-INFO.CPY</li> </ul> |           | ワーキング・セットの選択(W)<br>ワーキング・セットの選択解除(K)<br>アクティブなワーキング・セットの編集(E) |        |
| <ul> <li>New_Configuration.bin</li> <li>BOOK.gnt</li> <li>BOOK.gnt.1.tlog</li> </ul>                         | (6)<br>17 | 1 ウィンドウ・ワーキング・セット<br>フィルタとカスタマイズ(F)                           |        |

③ [カテゴリ外の空のフォルダ] にチェックされている場合は、チェックを外したのち、[OK] ボタンをクリックします。

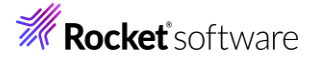

| ☑ .* リソース      |             |  |  |
|----------------|-------------|--|--|
| ✓ COBOL JVM 出  | カフォルダ       |  |  |
| COBOL カテゴリ     | 内の空のフォルダ    |  |  |
| COBOL JĽ-Jľ    | ٬イル プロジェクト  |  |  |
| └── RSE 内部プロジェ | ロクト         |  |  |
| □ カテゴリ外の空の     | フォルダ        |  |  |
| ✓ 内部 Micro Foc | us プロジェクト   |  |  |
| 小 内部 TD プロジェ   | : <b>クト</b> |  |  |
| ☑ 合成メンバ        |             |  |  |
| ☑ 空のカテゴリ       |             |  |  |
| 🗌 空のパッケージ      |             |  |  |
| ☑ 空の親パッケージ     |             |  |  |
|                |             |  |  |
|                |             |  |  |

- 2) ディプロイ用フォルダーの作成
  - 「RemoteNativeCOBOL」プロジェクトを右クリックし、コンテクストメニューから [新規作成(N)] > [フォルダー] を 選択します。

| 📑 🕶 🗐 🐚 📮 🖏 🛊 🕶 💽 🕶 💁 🕶   | :  |                                         |                | - un A   |                                                   |
|---------------------------|----|-----------------------------------------|----------------|----------|---------------------------------------------------|
|                           |    | 新規作成(N)                                 | >              |          | COBOL JVM フロジェクト                                  |
|                           |    | 表示方法(W)                                 | Alt+シフト+W >    | 20<br>   | COBOL JVM ユーット テスト フロシェクト<br>COBOL コピーファイル プロジェクト |
| ✓                         | D  | כול כול כול כול כול כול כול כול כול כול | Ctrl+C         | 2        | COBOL JUJIJA                                      |
| ✓ 個 COBOL プログラム           | Ē  | 貼り付け                                    | Ctrl+V         | <b>6</b> | COBOL ユニット テスト プロジェクト                             |
| > 🖻 BOOK.cbl              | ×  | 削除(D)                                   | 削除             | 썉        | COBOL/Java 相互運用機能のプロジェクト                          |
| ∽ 👜 コピーファイル               | Ð. | コンテキストから除去                              | Ctrl+Alt+シフト+下 | 2        | リモート COBOL JVM プロジェクト                             |
| BOOK-INFO.CPY             |    | 移動(V)                                   |                | 罉        | リモート COBOL コピーファイル プロジェクト                         |
| ✓ ➢ New_Configuration.bin |    | 名前を変更(M)                                | F2             | <b>(</b> | リモート COBOL プロジェクト                                 |
| BOOK.gnt                  |    | ビルド アクション                               | >              | 1        | リモート COBOL ユニット テスト プロジェクト                        |
| BOOK.gnt.1.tlog           |    | タスクのスキャン                                |                |          | プロジェクト(R)                                         |
| BOOK.idy                  |    | 指令の確定                                   |                | DP       | COBOL コピーファイル                                     |
| BOOK.objlist              |    | ファイル指令の削除                               |                | Ø        | COBOL プログラム                                       |
|                           |    | コード公析                                   | >              | Ľ        | スタンドアロン ファイル                                      |
|                           |    |                                         |                | Ľ        | リモート スタンドアロン ファイル                                 |
|                           |    | インボート(i)                                | >              | :<br>\$  | Java インターフェイス                                     |
|                           |    | エクスボート(O)                               |                | 89       | REST Web サービス                                     |
| <                         | \$ | 更新(F)                                   | F5             | :3       | SOAP Web サービス                                     |
| 🏗 アウトライン × 🔤 プログラム アウト 🥅  |    | プロジェクトを閉じる(S)                           |                | 2        | リモート リンク フォルダ                                     |
|                           |    | 無関係なプロジェクトを閉じる(U)                       |                |          |                                                   |
| アウトラインを提供するアクティブなエディターはあ  |    | Source                                  | >              |          | 3QL ノアイル<br>ファイル                                  |
|                           |    | リモートシステムビューで表示                          |                | Ŷ        | フォルダー                                             |

 ② 「RemoteNativeCOBOL」プロジェクトが選択されていることを確認の上、フォルダ名に "dat" を指定し、[終了 (F)] ボタンをクリックします。

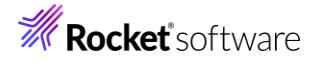

| フォルダを人力または                            | :選択(E):                |                  |        |  |
|---------------------------------------|------------------------|------------------|--------|--|
| emoteNativeCOBC                       | DL                     |                  |        |  |
| } <> <}                               |                        |                  |        |  |
| 🖻 🗁 InternalTDPro                     | oject                  |                  |        |  |
| 😕 RemoteNativ                         | eCOBOL [Linux:/home/ta | rot/RemoteNative | COBOL] |  |
| 🗁 RemoteSyster                        | mslempFiles            |                  |        |  |
|                                       |                        |                  |        |  |
|                                       |                        |                  |        |  |
|                                       |                        |                  |        |  |
|                                       |                        |                  |        |  |
|                                       |                        |                  |        |  |
|                                       |                        |                  |        |  |
|                                       |                        |                  |        |  |
| +  .ズク(N))- dat                       |                        |                  |        |  |
| tルダ名(N): dat                          |                        |                  |        |  |
| tルダ名(N): <mark>dat</mark><br>拡張 >>(A) |                        |                  |        |  |

- 3) データファイルのインポート
  - ① dat フォルダーを選択し、マウスの右クリックにてコマンドでコンテクストメニューを開き、[インポート(i)] > [インポート

| (I)] を選択                      | 1                  | ます。                                   |                 |                         |       |                                                        |
|-------------------------------|--------------------|---------------------------------------|-----------------|-------------------------|-------|--------------------------------------------------------|
| 🔓 COB 🗙 🍋                     | プロ.                | 😤 Appl 🔳 サーバ 🌡                        | 🖫 Anal 🗖 🗖      | BOOK                    | (.cbl | x                                                      |
| ✓ ⊯ RemoteNat<br>✓ ፼ COBOL    | tive<br>プロ:        | マ<br>COBOL [Linux:/home/tarot/<br>グラム | RemoteNativeCOE | ■ B                     | 00    | K.cbl ▶<br>*A·1-₿··•···2····3····4····4····5·          |
| > 🖻 BOOI<br>マ 🔑 コピーファ<br>BOOI | K.cb<br>イル<br>K-IN | NFO.CPY                               |                 | 0<br>0                  |       | PROCEDURE DIVISION USING LNK-FUNCTION<br>LNK-B-DETAILS |
| 🗁 dat                         |                    | 新規作成(N)                               |                 | >                       | ١.    | MAIN SECTION.                                          |
| > 🥭 New_C                     |                    | 表示方法(W)                               | Alt+シ           | ワト+W >                  |       | CALL "CRI TOUPPER" USING INK-R-TEXT-DET                |
|                               |                    | コピー                                   |                 | Ctrl+C                  | Ŀ     | BY VALUE LENGTH LNK-B-TE                               |
|                               |                    | 貼り付け                                  |                 | Ctrl+V<br>尚服会           | Ŀ     | RETURNING LS-CALL-STATUS                               |
|                               | <b>~</b>           | コンテキストから除去                            | Ctrl+Alt+シ      | <sub>用リレホ</sub><br>フト+下 | Ŀ     | EVALUATE TRUE                                          |
|                               |                    | 移動(V)<br>名前を変更(M)                     |                 | F2                      |       | WHEN READ-RECORD<br>PERFORM DO-READ-RECORD             |
| <                             |                    | タスクのスキャン                              |                 |                         |       | WHEN ADD-RECORD                                        |
| <b>譯 アウトライン ×</b>             |                    | インポート(i)                              |                 | >                       | Ê,    | リモート プロジェクト                                            |
|                               | 4                  | エクスポート(O)…                            |                 |                         | 8     | ローカル Micro Focus プロジェクトのリモート プロジェクトへの変換                |
| V 🕑 BOOK                      | 8                  | 更新(F)                                 |                 | F5                      | ė     | Net Express プロジェクトの変換                                  |
| > To Enviror                  |                    | Source                                |                 | >                       | è     | インボート(I)                                               |

[一般] > [ファイル・システム] を選択し、[次へ(N)] ボタンをクリックします。

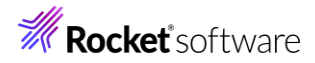

選択

ローカル・ファイル・システムから既存のプロジェクトへリソースをインポートします。

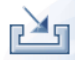

| インポート・ウィザードの選択(S):                                                                                                  |                      |         |       |       |
|----------------------------------------------------------------------------------------------------|----------------------|---------|-------|-------|
| フィルタ入力                                                                                                    |                      |         |       |       |
| ▼ ⊱ 一般                                                                                                    |                      |         |       | ^     |
| <ul> <li>◎ アーカイブ・ファイル</li> <li>○ ファイル・システム</li> <li>○ フォルダーまたはアーカイ</li> <li>☆ 閃存プロジェクトをワーク</li> <li>□ 設定</li> </ul> | 'ブ由来のプロジェク<br>ウスペースへ | ٢       |       |       |
| > 🗁 EJB                                                                                                    |                      |         |       |       |
| > 🗁 Git                                                                                                    |                      |         |       |       |
| > 🗁 Gradle                                                                                                    |                      |         |       |       |
| > 🗁 J2EE                                                                                                    |                      |         |       |       |
| > 🗁 Maven                                                                                                    |                      |         |       |       |
| > 🗁 Micro Focus                                                                                                    |                      |         |       |       |
| > 🗁 Micro Focus インターフェイ                                                                                             | イスマッパー               |         |       |       |
| > 🗁 Oomph                                                                                                    |                      |         |       | ~     |
|                                                                                                    |                      |         |       |       |
| ?                                                                                                    | < 戻る(B)              | 次へ(N) > | 終了(F) | キャンセル |

③ [参照(R)] をクリックし、チュートリアル用ファイルを展開したフォルダー配下の DAT を指定したうえで、 BOOKINFO.DAT にチェックを行い、「終了(F)]をクリックします。

| <b>ファイル・システム</b><br>ローカル・ファイル・システムからリソ                  | ースをインポートします。                 |           |                     |   |       |
|---------------------------------------------------------|------------------------------|-----------|---------------------|---|-------|
| 次のディレクトリーから(Y): C:¥vc-                                  | tutorial-rest02¥DAT          |           |                     | ~ | 参照(R) |
| DAT                                                     |                              |           | FO bk.DAT<br>FO.DAT |   |       |
| タイプをフィルター(T) すべ<br>インポート先フォルダ(L): Remote                | て選択(S) 選択<br>NativeCOBOL/dat | をすべて解除(D) |                     |   | 参照(W) |
| オプション<br>学告を出さずに既存リソースを<br>トップ・レベルのフォルダーを作作<br>拡張 >>(A) | 上書き(O)<br><sup> </sup>       |           |                     |   |       |
|                                                         |                              |           |                     |   |       |
| ?                                                       | < 戻る(B)                      | 次へ(N) >   | 終了(F)               |   | キャンセル |

BOOKINFO.DAT が DAT フォルダー配下に表示されます。

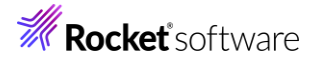

 \* COB... ×
 \* プロ...
 \* Appl...
 \*

 \*
 \*
 \*
 \*

 \*
 \*
 \*
 \*

 \*
 \*
 \*
 \*

 \*
 \*
 \*
 \*

 \*
 \*
 \*
 \*

 \*
 \*
 \*
 \*

 \*
 \*
 \*
 \*

 \*
 \*
 \*
 \*

 \*
 \*
 \*
 \*

 \*
 \*
 \*
 \*

 \*
 \*
 \*
 \*

 \*
 \*
 \*
 \*

 \*
 \*
 \*
 \*

 \*
 \*
 \*
 \*

 \*
 \*
 \*
 \*

 \*
 \*
 \*
 \*

 \*
 \*
 \*
 \*

 \*
 \*
 \*
 \*

 \*
 \*
 \*
 \*

 \*
 \*
 \*
 \*

 \*
 \*
 \*
 \*

 \*
 \*
 \*
 \*

 <

#### 3.5 RESTful Web サービスの開発作業

- 1) RESTful Web サービスのプロファイル作成
  - RESTful Web サービスとして利用するビジネスロジックを処理するプログラム「BOOK.cbl」を右クリックし、コンテクストメニューから [新規作成(N)] > [REST Web サービス] を選択します。

| BCOB X BTD                                     | 0~ ^     | aal 💷 🕂 18 🕅 Aaal 🖻              |    | DOOK-HUN         |             |                                                                                            |
|------------------------------------------------|----------|----------------------------------|----|------------------|-------------|--------------------------------------------------------------------------------------------|
|                                                |          | 新規作成(N)                          |    | >                | 2           | COBOL JVM プロジェクト                                                                           |
| ✓ 2 RemoteNativeCOB✓ 2 COBOL プログラム> 2 BOOK.cbl |          | 開く(O)<br>表示方法(W)<br>アプリケーションから開く |    | Alt+シフト+W ><br>> |             | COBOL JVM ユニット テスト プロジェクト<br>COBOL コピーファイル プロジェクト<br>COBOL プロジェクト<br>COBOL ユニット テスト プロジェクト |
| と → 🔑 コピーファイル                                  |          | כול -                            |    | Ctrl+C           |             | COBOL/Java 相互運用機能のプロジェクト                                                                   |
| > 🗁 dat                                        | Ē        | 貼り付け                             |    | Ctrl+V           | <b>e</b>    | リモート COBOL JVM プロジェクト                                                                      |
| > 🗁 New_Configura                              | ×        | 削除(D)                            |    | 削除               | <b>(</b>    | リモート COBOL コピーファイル プロジェクト                                                                  |
|                                                | <u>.</u> | コンテキストから除去                       | Ct | rl+Alt+シフト+下     | <b>e</b>    | リモート COBOL プロジェクト                                                                          |
|                                                |          | 移動(V)                            |    |                  |             | リモート COBOL ユニット テスト プロジェクト                                                                 |
|                                                |          | 名前を変更(M)                         |    | F2               |             | プロジェクト(R)                                                                                  |
|                                                |          | ビルド アクション                        |    | >                | ď           | COBOL コピーファイル                                                                              |
|                                                |          | タスクのスキャン                         |    |                  | đ           | COBOL プログラム                                                                                |
|                                                |          | 指令の確定                            |    |                  | B           | COBOL ユニット テスト                                                                             |
|                                                |          | プログラムをコピーファイルに変換                 |    |                  | Ľ           | スタンドアロン ファイル                                                                               |
| 1                                              |          | ファイル指令の削除                        |    |                  | Ľ           | リモート スタンドアロン ファイル                                                                          |
| )`                                             |          | プログラムのフォーマット                     |    | Alt+シフト+F        | 2ŵ          | lava インターフェイス                                                                              |
| 🏗 アウトライン 🗙 🔤 プログ                               |          | コピーファイル グラフ                      |    |                  | 2 <b>\$</b> | REST Web サービス                                                                              |

② REST Web サービスの新規作成ウィザードが表示されます。[Web サービス名] 欄に "BOOKREST" を指定します。[マッピング] 欄は「無し」を選択、[マップするプログラム] 欄には「RemoteNativeCOBOL/BOOK.cbl」が選択されていることを確認し [終了(F)] ボタンをクリックします。

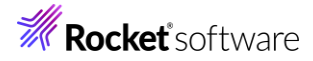

| <b>REST Web サービスの新規作成</b><br>このページで REST Web サービスを新規作成します                            |       |       |  |  |  |  |  |  |
|--------------------------------------------------------------------------------------|-------|-------|--|--|--|--|--|--|
| Neb サービス名: BOOKREST<br>マッピング: 〇 デフォルト ④ 無し<br>マップするプログラム: RemoteNativeCOBOL/BOOK.cbl |       | 参照    |  |  |  |  |  |  |
| ?                                                                                    | 終了(F) | キャンセル |  |  |  |  |  |  |

- 2) 書籍データ検索機能オペレーションの作成
  - ① 1) で作成した Web サービスプロファイル「BOOKREST」を右クリックし、コンテクストメニューから [新規作成

| 웥 COB × ြb プロ 🔮                                                                                                    | s Ap        | opl 🥌 サーバ 🖳 Anal 🍟 🗖                                       | BOOK.cbl | BOC<br>I:                                                           | KREST ×                                                                                                    |
|----------------------------------------------------------------------------------------------------|-------------|------------------------------------------------------------|----------|---------------------------------------------------------------------|----------------------------------------------------------------------------------------------------|
| <ul> <li>✓ 28 RemoteNativeCOBOI</li> <li>✓ 20 COBOL プログラム</li> <li>&gt; ② BOOK.cbi</li> <li>&gt; ④ コピーファイル</li> <li>&gt; ③ Web サービス</li> </ul> | L (L        | inux:/home/tarot/RemoteNativeCOE                           | 名前       |                                                                     | PICTURE                                                                                                    |
| at BOOKREST                                                                                                    |             | 新規作成(N)                                                    | >        | 않                                                                   | COBOL JVM プロジェクト                                                                                                    |
| > ➢ New_Configurati<br>> ➢ repos                                                                                                    | ×           | 削除<br>プロパティ(P)<br>ディブロイ<br>検査<br>開く<br>サービスの更新<br>クライアント生成 | 削除       | 计学会 计学校 学校                                                          | COBOL JVM ユニット テスト プロジェクト<br>COBOL Jビーファイル プロジェクト<br>COBOL プロジェクト<br>COBOL ユニット テスト プロジェクト<br>COBOL/Java 相互運用機能のプロジェクト<br>リモート COBOL JVM プロジェクト<br>リモート COBOL コピーファイル プロジェクト<br>リモート COBOL プロジェクト<br>リモート COBOL ユニット テスト プロジェクト |
| 🏝 アウトライン 🗙 📰 プログラ                                                                                                    | <i>i</i> 47 | アウト 🔤 コピーファイル従 " 🗖                                         |          |                                                                     | プロジェクト(R)                                                                                                    |
| アウトラインを提供するアクティブなエディターはありません。                                                                                                    |             |                                                            |          | <ul> <li>□ スタンドアロ</li> <li>□ リモート スタ</li> <li>● API リソーフ</li> </ul> | スタンドアロン ファイル<br>リモート スタンドアロン ファイル<br>API リソース                                                                                                    |
|                                                                                                    |             |                                                            |          | £*                                                                  | オペレーション                                                                                                    |

 オペレーションプロパティウィンドウが表示されます。[オペレーション名] 欄に "SEARCHBOOK" を入力して、[OK] をクリックします。

| 一般    | HTTP  | ユーザ出口        |                                          |
|-------|-------|--------------|------------------------------------------|
| オペレーミ | ションは運 | 髪択されたエントリポイン | 小 インタ−フェイスを使用して COBOL プログラムを起動するのに使用されます |
| オペレージ | ション名: | SEARCHBOOK   |                                          |
| エントリオ | ポイント: | воок         | ~                                        |
|       |       |              |                                          |

| ОК | キャンセル |
|----|-------|
|    |       |

③ [BOOKREST] > [SEARCHBOOK] をダブルクリックします。

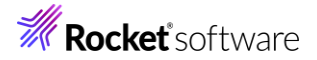

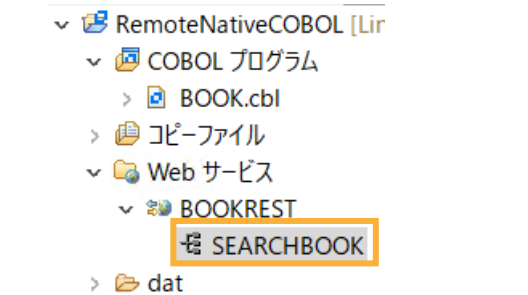

- ④ Eclipse IDE メニューから [ウィンドウ(W)] -> [設定(P)] を選択し、[Micro Focus] > [サービスインターフェー
  - ス] > [インターフェイスマッパー] を選択します。[COBOL 割り当てペインの表示] にチェックを入れ [適用して閉じ

る] ボタンをクリックします。

| フィルタ入力                       | インターフェイスマッパー        | ← ▼ ⇒ ₹ 8     |
|------------------------------|---------------------|---------------|
| > 一般 ^                       | インターフェイスマッパー設定      |               |
| > Ant                        |                     |               |
| AspectJ Compiler             |                     |               |
| > CSS (Wild Web Developer)   | ▶ COBOL 割り当 (ハイ)の扱い |               |
| > Gradle                     |                     |               |
| > HTML (Wild Web Developer)  |                     |               |
| > J2EE                       |                     |               |
| > Java                       |                     |               |
| > Java 永続化                   |                     |               |
| JDT Weaving                  |                     |               |
| > JS/TS (Wild Web Developer) |                     |               |
| > Language Servers           |                     |               |
| > Maven                      |                     |               |
| ✓ Micro Focus                |                     |               |
| > AWM                        |                     |               |
| > COBOL                      |                     |               |
| Enterprise Server            |                     |               |
| コンテナー                        |                     |               |
| ✓ サービスインターフェイス               |                     |               |
| CICS Web サービス                |                     |               |
| インターフェイスマッパー                 |                     |               |
| デバッグ                         |                     |               |
| テンプレート                       |                     |               |
| > データベース                     |                     |               |
| > ビルダー                       |                     |               |
| ヘルプ                          |                     |               |
| リモート JRE                     |                     |               |
| > 一般                         |                     |               |
| 検索                           |                     |               |
| > 統合化トレー7機能 >                | デフォルトの復元(T)         | 適用(L)         |
| < >                          |                     |               |
|                              |                     | de un vide II |
|                              | 適用して閉じる             | キャンセル         |

※Preference Recorder のダイアログが表示されたら [キャンセル] を選択してください。

 ⑤ LINKAGE SECTION の COBOL の変数「LNK-FUNCTION」を [COBOL 割り当て] にドラッグ&ドロップ します。

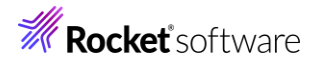

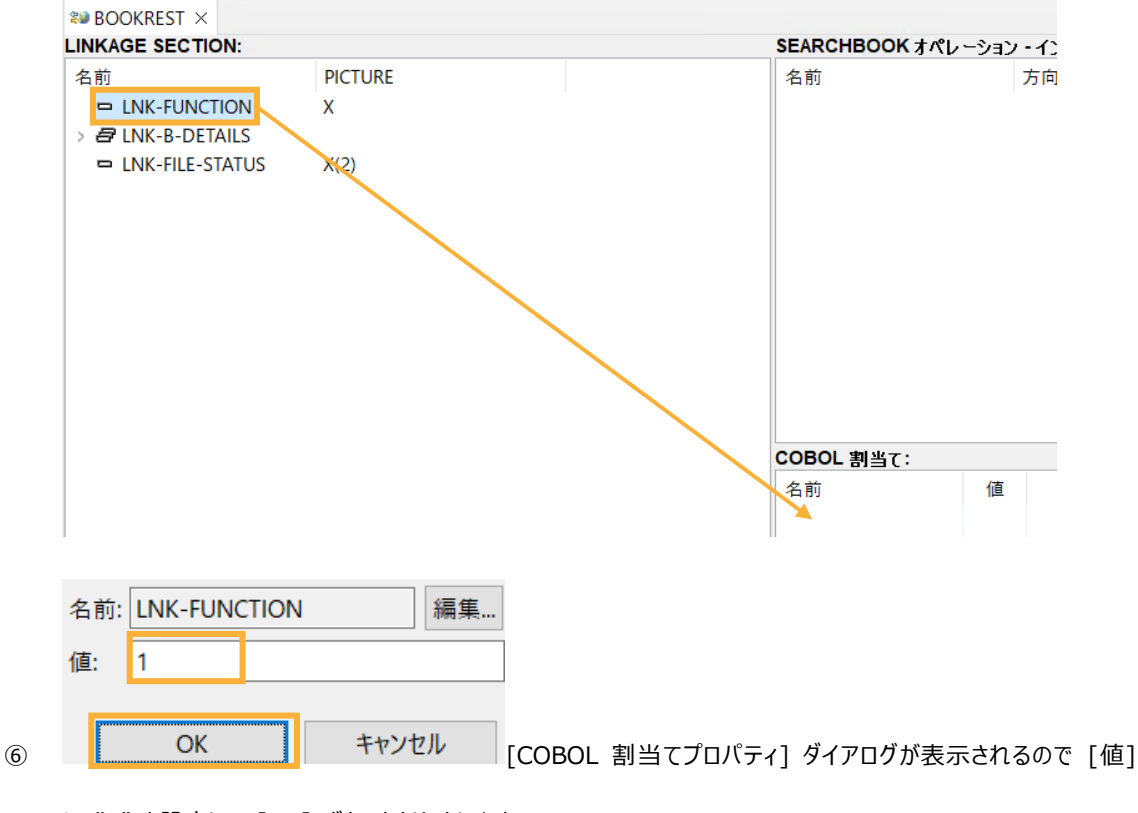

に "1"を設定して [OK] ボタンをクリックします。

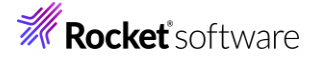

 ⑦ [SEARCHBOOK オペレーション - インターフェースフィールド] にて右クリックから[インターフェースグループの新規作 成]を選択し、[名前]に"in\_group"と入力し、[OK]ボタンをクリックします。

|                     | 名前: in_group      |
|---------------------|-------------------|
| ■ インターフェイスグループの新規作成 | OCCURS: 0         |
| インターフェイスクループの新規作成   | 方向: ⑧入力 〇 出力      |
|                     | 場所 ●ボディ ○パス ○ クエリ |
|                     |                   |
|                     | OK キャンセル          |

⑧ 作成したグループに「LNK-B-STOCKNO」をドラッグ&ドロップします。

| 🐲 *B | ookrest ×           |             |                    |          |           |      |
|------|---------------------|-------------|--------------------|----------|-----------|------|
| LINK | AGE SECTION:        |             | SEARCHBOOK オペレーション | / • インタ・ | -フェイス フィ・ | ールド: |
| 名前   | i                   | PICTURE     | 名前                 | 方向       | 型         | OCC  |
| -    | LNK-FUNCTION        | X           | 🛩 / in_group       | 入力       |           |      |
| \~ E | LNK-B-DETAILS       |             | LNK_B_STOCKNO      |          | string    |      |
| >    | 🗧 LNK-B-TEXT-DETAIL | S           |                    |          |           |      |
|      | LNK-B-STOCKNO       | X(4)        |                    |          |           |      |
| '    | 🗢 LNK-B-RETAIL      | 9(5) comp-3 |                    |          |           |      |
|      | LNK-B-ONHAND        | 9(5) comp-3 |                    |          |           |      |
|      | LNK-B-SOLD          | 9(5) comp-3 |                    |          |           |      |
| -    | LNK-FILE-STATUS     | X(2)        |                    |          |           |      |

 ⑨ 同じく [SEARCHBOOK オペレーション - インターフェースフィールド] にて右クリックから[インターフェースグループの 新規作成]を選択し、[名前]に"out\_group"と入力し、[方向]を「出力」に変更し、[OK]ボタンをクリックします。

| 名前:    | out_group | )        |
|--------|-----------|----------|
| OCCURS | : 0       |          |
| 方向:    | 〇入力(      | ●出力      |
| 場所     | ◎ ボディ     | ○パス ○クエリ |
|        |           |          |
|        | ОК        | キャンセル    |

① 作成したグループに「LNK-B-DETAILS」と「out\_group」をドラッグ&ドロップします。

最終的には下のイメージのような構成になります。

| INKAGE SECTION:     |             | SEARCHROOK + M    |          |           | 11.12 •       |     |       |
|---------------------|-------------|-------------------|----------|-----------|---------------|-----|-------|
| LINKAGE SECTION:    |             | SEARCHBOOK JAL    | -232-129 | -711,7,71 | - <i>w</i> r: |     |       |
| 名前                  | PICTURE     | 名前                | 方向       | 型         | OCC           | 場所  | 匿名ルート |
| LNK-FUNCTION        | Х           | 🗸 🖉 in_group      | 入力       |           |               | ボディ | Yes   |
| ✓                   |             | LNK_B_STOC        | KNO      | string    |               |     |       |
| > B LNK-B-TEXT-DETA | ILS         | ✓                 | 出力       |           |               | ボディ | Yes   |
| LNK-B-STOCKNO       | X(4)        | ✓                 | ILS      |           |               |     |       |
| LNK-B-RETAIL        | 9(5) comp-3 | ✓                 | XT_DE    |           |               |     |       |
| LNK-B-ONHAND        | 9(5) comp-3 | omp-3 INK B TITLE |          |           |               |     |       |
| LNK-B-SOLD          | 9(5) comp-3 | ⇔ LNK_B           | _TYPE    | string    |               |     |       |
| LNK-FILE-STATUS     | X(2)        | ⇒ LNK_B           | _AUTH    | string    |               |     |       |
|                     |             | ➡ LNK_B_ST        | OCKN     | string    |               |     |       |
|                     |             | ➡ LNK_B_RE        | TAIL     | integer   |               |     |       |
|                     |             | ➡ LNK_B_OI        | NHANI    | integer   |               |     |       |
|                     |             | ➡ LNK_B_SC        | DLD      | integer   |               |     |       |
|                     |             | ➡ LNK_FILE_ST     | ATUS     | string    |               |     |       |
|                     |             | COBOL 割当て:        |          |           |               |     |       |
|                     |             | 名前                | 値        |           |               |     |       |
|                     |             | LNK-FUNCTION      | 1        |           |               |     |       |

- 3) 書籍データ追加機能オペレーションの追加
  - 雨度、Web サービスプロファイル「BOOKREST」を右クリックし、コンテクストメニューから [新規作成(N)] > [オ ペレーション] を選択します。

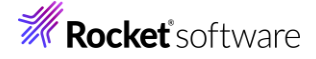

② オペレーションプロパティウィンドウが表示されます。[オペレーション名] 欄に "ADDBOOK" を入力し、[OK] をクリ ックします。

| 一般   | HTTP  | ユーザ出口    |      |              |             |         |          |
|------|-------|----------|------|--------------|-------------|---------|----------|
| オペレー | ションは選 | 択されたエントリ | ポイント | インターフェイスを使用し | て COBOL プログ | ラムを起動する | のに使用されます |
| オペレー | ション名  | ADDBOOK  |      |              |             |         |          |
| エントリ | ポイント: | BOOK     |      |              |             |         | ~        |
|      |       |          |      |              |             |         |          |

- ③ [BOOKREST] > [ADDBOOK] をダブルクリックします。
- ④ 「LNK-FUNCTION」を COBOL 割当てにドラッグ&ドロップし、[値] には "2" を指定します。
- ⑤ 書籍データ検索機能オペレーションの作成と同様の手順で「in\_group」を作成し、「LNK-B-DETAILS」をドラッグ &ドロップします。

OK

キャンセル

最終的には、以下のようになります。

| 🐲 *BOOKREST ×     |         |                 |              |            |            |     |       |
|-------------------|---------|-----------------|--------------|------------|------------|-----|-------|
| LINKAGE SECTION:  |         | ADDBOOK オ       | ペレーション・インタ   | ーフェイス フィール | <b>۲</b> : |     |       |
| 名前                | PICTURE | 名前              | 方            | 向型         | OCC        | 場所  | 匿名ルート |
| LNK-FUNCTION      | х       | v 🖉 in_grou     | ip 入         | . <b>カ</b> |            | ボディ | Yes   |
| > 🗗 LNK-B-DETAILS |         | V 🖉 LNK         | _B_DETAILS   |            |            |     |       |
| LNK-FILE-STATUS   | X(2)    | ~ <i>[</i> 2] L | NK_B_TEXT_DE |            |            |     |       |
|                   |         | <b>F</b>        | INK_B_TITLE  | string     |            |     |       |
|                   |         | ×               | LNK_B_TYPE   | string     |            |     |       |
|                   |         | E               | LNK_B_AUTH   | string     |            |     |       |
|                   |         | <u>ا</u> ط      | NK_B_STOCKN  | string     |            |     |       |
|                   |         | L I I           | NK_B_RETAIL  | integer    |            |     |       |
|                   |         | ⊨ L             | NK_B_ONHAN[  | integer    |            |     |       |
|                   |         | L a             | NK_B_SOLD    | integer    |            |     |       |
|                   |         | ✓               | oup 出        | カ          |            | ボディ | Yes   |
|                   |         | ⇒ LNK           | _FILE_STATUS | string     |            |     |       |
|                   |         |                 |              |            |            |     |       |
|                   |         | COBOL 割当        | τ:           |            |            |     |       |
|                   |         | 名前              | 値            |            |            |     |       |
|                   |         | LNK-FUNCTIO     | ON 2         |            |            |     |       |

⑦ Ctrl + S を押して保存します。

#### 3.6 COBOL アプリケーションを Enterprise Server ヘディプロイ

- 1) Enterprise Server へのディプロイ情報を指定
  - ① COBOL エクスプローラーにて追加した Web サービス「BOOKREST」を右クリックし、コンテクストメニューから [プロパティ(P)]を選択します。

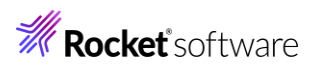

|                                                                   |                                                                  |                                                | ~                                           | E                                              |           |               |              |              |       |        |       |
|-------------------------------------------------------------------|------------------------------------------------------------------|------------------------------------------------|---------------------------------------------|------------------------------------------------|-----------|---------------|--------------|--------------|-------|--------|-------|
| 🗸 🐸 RemoteN                                                       | lativeCOBC                                                       | <b>)L</b> [Linux:/ho                           | ome/tarot/R                                 | еі                                             |           |               |              |              |       |        |       |
| V 🖉 COBO                                                          |                                                                  |                                                |                                             |                                                |           |               |              |              |       |        |       |
| ספיפי פיי<br>ר–%ר ⊈ו                                              | して.こし<br>レマイル                                                    |                                                |                                             |                                                |           |               |              |              |       |        |       |
| √ 💫 Web †                                                         | ナービス                                                             |                                                |                                             |                                                |           |               |              |              |       |        |       |
| > 😻 BO                                                            | OKREST                                                           |                                                | ÷ / N IN                                    |                                                |           |               |              |              |       |        |       |
| 🗦 🗁 dat                                                           |                                                                  | 新井丸11Fル                                        | 戊(N)                                        |                                                |           |               |              |              |       |        |       |
| > 🗁 New_(                                                         | Configura                                                        | ¥ 削除                                           |                                             |                                                |           |               |              |              |       |        |       |
| > 🗁 repos                                                         |                                                                  | プロパティ                                          | (P)                                         |                                                |           |               |              |              |       |        |       |
| ディプロイメン                                                           | トサーバー                                                            | 〕<br>9<br>ブを選                                  | 択し、[変勇                                      | •<br>更] ボタンる                                   | をクリッ      | りします          | 0            |              |       |        |       |
| ディプロイメント                                                          | サーバー ア                                                           | プリケーション                                        | ワァイル エク                                     | ブジット ポイン                                       | ንት እን     | ノドラー (        | ORS 7        | ゚ロパティ        |       |        |       |
| Enterprise Se                                                     | erver 名:                                                         |                                                |                                             |                                                |           |               |              |              |       |        |       |
|                                                                   |                                                                  |                                                |                                             |                                                |           |               |              |              | 亦田    |        |       |
|                                                                   |                                                                  |                                                |                                             |                                                |           |               |              |              | 2.L.  |        |       |
| Enterprise                                                        | e Server 実                                                       | 行時環境の                                          | 使用                                          |                                                |           |               |              |              |       |        |       |
|                                                                   |                                                                  | Ente                                           | erprise Serv                                | er 実行時環                                        | 環境の相      | 構成            |              |              |       |        |       |
|                                                                   |                                                                  | ~                                              |                                             |                                                | ) <u></u> | 5010          | 1 1 -        |              |       |        |       |
| <b>追動済みの</b> 1                                                    | interpris                                                        | se Server                                      | - TESDEM                                    | 1064」を                                         | 選択        | <u>, [</u> ОК | ] 不夕.        | ンをクリ         | ックします | •      |       |
| ディプロイ先の Ente                                                      | rprise Server                                                    | を選択してくださ                                       | きしい:                                        |                                                |           |               |              |              |       |        |       |
| サーバー                                                              | サービス名                                                            | サービス状態                                         | エンドポイント                                     | リスナー状態                                         | 説明        |               |              |              |       |        |       |
|                                                                   | Deploy                                                           | Available                                      | 00000                                       | Stopped                                        | De        | 1             |              |              |       |        |       |
| ESDEIVIO04                                                        | Deploy                                                           | Available                                      | iocainost:                                  | Started                                        | De        | 1             |              |              |       |        |       |
|                                                                   |                                                                  |                                                |                                             |                                                |           |               |              |              |       |        |       |
|                                                                   |                                                                  |                                                |                                             |                                                |           |               |              |              |       |        |       |
|                                                                   |                                                                  |                                                |                                             |                                                |           |               |              |              |       |        |       |
|                                                                   |                                                                  |                                                |                                             |                                                |           |               |              |              |       |        |       |
|                                                                   |                                                                  |                                                |                                             |                                                |           |               |              |              |       |        |       |
|                                                                   |                                                                  |                                                |                                             |                                                |           |               |              |              |       |        |       |
|                                                                   |                                                                  |                                                |                                             |                                                |           |               |              |              |       |        |       |
|                                                                   |                                                                  |                                                |                                             |                                                | 1         |               |              |              |       |        |       |
| (?)                                                               |                                                                  |                                                |                                             |                                                |           |               |              | OK           |       | キャンセル  |       |
| ······                                                            |                                                                  |                                                |                                             |                                                |           |               |              | OK           |       |        |       |
|                                                                   |                                                                  |                                                |                                             |                                                |           |               |              |              |       |        |       |
| 汪怠)                                                               |                                                                  | 祭に、以下                                          | のダイアログ                                      | が表示され                                          | った際       | は、ユー          | ザー名          | 5/パスワ        | フードには | t、ESCV | VA 画面 |
| 注意)<br>[変更] をク                                                    | つめつしてい                                                           |                                                |                                             |                                                |           |               |              |              |       |        |       |
| 注意)<br>[変更] をク<br>カレた mfs                                         | ecretadr                                                         | min の情報                                        | おを入 カレ                                      | てください。                                         |           |               |              |              |       |        |       |
| 注意)<br>[変更] をク<br>力した mfs                                         | ecretadr                                                         | min の情報                                        | 報を入力し                                       | てください。                                         |           |               |              |              |       |        |       |
| 注意)<br>[変更] をク<br>カした mfs                                         | ·ウックした。<br>ecretadr<br>·名/パスワ                                    | min の情報<br>ルード                                 | 報を入力し                                       | てください。                                         |           |               |              |              |       |        |       |
| 注意)<br>[変更] をク<br>カした mfs                                         | ·ウックした。<br>ecretadr<br>·名/パスワ                                    | min の情報<br>クード                                 | 報を入力し                                       | てください。<br>×                                    |           |               |              |              |       |        |       |
| 注意)<br>[変更] をク<br>カした mfs<br>・<br>ユーザー名と                          | ecretadr<br>-名/パスワ<br>ニパスワート                                     | <mark>min の情報</mark><br>ワード<br>「を入力しる          | 報を入力し                                       | てください。<br>×                                    |           |               |              |              |       |        |       |
| 注意)<br>[変更] をク<br>カした mfs<br>ユーザー名と<br>コーザー名と                     | ecretadr<br>・名/パスワ<br>ニパスワート                                     | min の情報<br>ルード<br>「を入力し」                       | 報を入力します:                                    | てください。                                         |           |               |              |              |       |        |       |
| 注意)<br>[変更] をク<br>カした mfs<br>ユーザー名と<br>ユーザー名と                     | -名/パスワート                                                         | min の情報<br>ロード<br>「を入力しる                       | 報を入力します:                                    | てください。<br>×                                    |           |               |              |              |       |        |       |
| 注意)<br>[変更] をク<br>カした mfs<br>ユーザー名と<br>ユーザー名と<br>スーザー名:<br>パスワード: | -名/パスワート<br>- 名/パスワート                                            | min の情報<br>ロード<br><sup>K</sup> を入力しる           | <mark>服を入力し</mark><br>ます:                   | てください。<br>×                                    |           |               |              |              |       |        |       |
| 注意)<br>[変更] をク<br>カした mfs<br>ユーザー名と<br>ユーザー名:<br>パスワード:           | -名/パスワート<br>-名/パスワート                                             | min の情報<br>ルード<br>「を入力しる                       | <mark>服を入力し</mark><br>ます:                   |                                                |           |               |              |              |       |        |       |
| 注意)<br>[変更] をク<br>カした mfs<br>ユーザー名と<br>ユーザー名:<br>パスワード:           | ・タックした。<br>ecretadu<br>・名/パスワート<br>[                             | min の情報<br>ルード<br>「を入力し、                       | 報を入力し<br>ます:<br>ャンヤル                        | てください。<br>×                                    |           |               |              |              |       |        |       |
| 注意)<br>[変更] をク<br>カした mfs<br>ユーザー名と<br>ユーザー名と<br>パスワード:           | ・タックした。<br>ecretadu<br>- 名/パスワート<br>[<br>[                       | min の情報<br>ルード<br>*を入力し:<br>ーキ                 | 報を入力し<br>ます:<br>ャンセル                        |                                                |           |               |              |              |       |        |       |
| 注意)<br>[変更] をク<br>カした mfs<br>・ ユーザー<br>ユーザー名と<br>ユーザー名:<br>パスワード: | ッタックレル<br>ecretadr<br>-名/パスワート<br>[<br>い<br>い<br>い<br>こ<br>らず、En | min の情報<br>ルード<br>「を入力し、<br>」<br>ま<br>terprise | 報を入力し<br>ます:<br>ャンセル<br>Server 名            | てください。<br>×                                    | 示され       | ない場合          | 合は、」         | 以下の=         | 手順のい  | ずれかを   | 実施して  |
| 注意)<br>[変更] をク<br>カした mfs<br>ユーザー名と<br>ユーザー名:<br>パスワード:           | ・クタクレルド<br>ecretadr<br>-名/パスワート<br>レ<br>パスワート                    | min の情報<br>レード<br>「を入力し、<br>「<br>terprise      | <sup>服を入力し</sup><br>ます:<br>ャンセル<br>Server 名 | てください。<br>×<br>。<br>。<br>。<br>。<br>。<br>。<br>。 | 示され       | ない場合          | <b>含は、</b> 」 | <u>ፈ</u> ጉወ≣ | 手順のい  | ずれかを   | 実施して  |

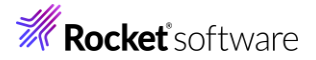

\$COBDIR/bin/DisableESDefaultSecurity.sh を実行

2) \$COBDIR/etc/mf-client.dat を編集する

[mldap] セクションに username=SYSAD と userpassword=xxxxxxx 項目を追加

いずれも、mfds を再起動してください。

④ [ディプロイする場合はユーザー名/パスワードが必要] にチェックします。

| ディプロイメントサーバー                                                | アプリケーションファイル  | エグジット ポイント ハンドラー | CORS プロパティ |    |
|-------------------------------------------------------------|---------------|------------------|------------|----|
| Enterprise Server 名                                         | :             |                  |            |    |
| ESDEMO64 (loc                                               | alhost:35783) |                  |            | 変更 |
| Enterprise Server                                           | r実行時環境の使用     |                  |            |    |
|                                                             | Enterprise    | Server 実行時環境の構成  |            |    |
| EJB ステートフル サ・<br>サービス名:                                     | -ビスの場合、一部の値   | は無視されます          |            |    |
| BOOKREST                                                    |               |                  |            | 高度 |
| トランザクション管理<br><ul> <li>アプリケーション管</li> <li>コンテナ管理</li> </ul> | 理             |                  |            |    |
| ✓ ディプロイする場合                                                 |               | 《必要              |            |    |

⑤ [アプリケーションファイル] タブを選択し、「レガシーアプリケーションをディプロイする」を選択したうえで、[ファイル追加]をクリックします。

| ディプロイメントサーバー                               | アプリケーションファイル                                       | エグジット ポイント ハンドラー          | CORS プロパティ       |
|--------------------------------------------|----------------------------------------------------|---------------------------|------------------|
| レガシーアプリケーション<br>〇 レガシーアプリケーシ<br>ディプロイされたアフ | ・<br>パをディプロイ済みか、また<br>パョンは既にディプロイ済み<br>パリケーションのパス: | ー<br>はサーバーにディプロイする必要<br>、 | があるかを指定してください。   |
| ◉ レガシーアプリケーシ                               | /ヨンをディプロイする                                        |                           |                  |
| アプリケーションファイル                               | ¢                                                  |                           |                  |
|                                            |                                                    |                           | ファイル追加<br>ファイル削除 |

プロジェクトディレクトリ配下の「New\_Configuration.bin」に生成された「BOOK.gnt」および「BOOK.idy」 を選択し、 [OK] ボタンをクリックします。

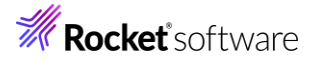

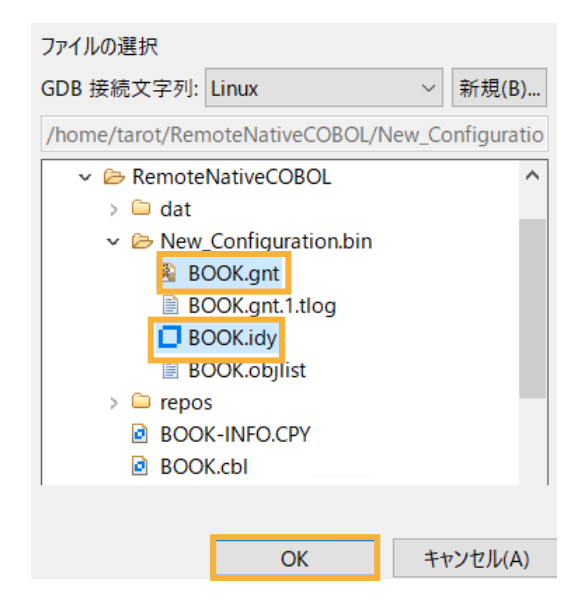

#### 選択したファイルが追加されます。

| ディプロイメントサーバー アプリケーションファイル エグジット ポイン                            | トハンドラー CORS プロパティ    |
|----------------------------------------------------------------|----------------------|
| レガシーアプリケーションをディプロイ済みか、またはサーバーにディブ(<br>〇 レガシーアプリケーションは既にディプロイ済み | コイする必要があるかを指定してください。 |
| ディプロイされたアプリケーションのパス:                                           |                      |
| ◉ レガシーアプリケーションをディプロイする                                         |                      |
| アプリケーションファイル:                                                  |                      |
| New_Configuration.bin/BOOK.gnt                                 | ファイル追加               |
| new_configuration.bit/beok.ldy                                 | ファイル削除               |

2) オリジン間リソース共有(CORS)を許可

デフォルトではオリジン間リソース共有は許可されていません。もしこれに関するエラーが発生する場合、許可設定を行いま

- す。
- [CORS プロパティ]タブを選択し、運用用途に合わせた設定を行います。ここでは「アクセス制限チェックなしでクロス オリジンでリソースのフェッチを許可する(\*)」を選択したうえで、[OK]をクリックします。

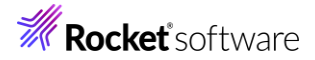

| ディプロイメントサーバ・    | - アプリケーションファイル         | エグジット ポイント ハンドラー   | CORS プロパティ |  |
|-----------------|------------------------|--------------------|------------|--|
| オリジンを許可する       |                        |                    |            |  |
| ○ クロスオリジン要      | 求を許可しない(null)          |                    | _          |  |
| ● アクセス制御チェ      | ックなしでクロスオリジンで!         | リソースのフェッチを許可する (*) |            |  |
| ○ 特定のオリジンカ      | <b>いらクロスオリジンでリソースの</b> | のフェッチを許可する         |            |  |
| Allowed Origin: |                        |                    |            |  |
| 公開するヘッダー        |                        |                    |            |  |

🗌 資格情報を許可する

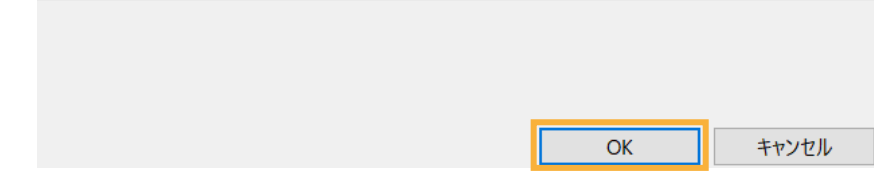

- 3) RESTful Web サービスを Enterprise Server ヘディプロイ
  - COBOL エクスプローラーにて作成した Web サービス「BOOKREST」を右クリックし、コンテクストメニューから [ディプロイ]を選択します。

| ີ 🖧 COB 🗙 🖻 プロ 🧯    | e A           | opl 📑 サーバ 🛄 Anal            |
|---------------------|---------------|-----------------------------|
|                     |               | <ul> <li>✓ □ ♀ ↓</li> </ul> |
| ✓ I RemoteNativeCOB | 0 <b>L</b> [L | inux:/home/tarot/RemoteNa   |
| 🗸 垣 COBOL プログラム     |               |                             |
| > 🖻 BOOK.cbl        |               |                             |
| > 追 コピーファイル         |               |                             |
| 🗸 词 Web サービス        |               |                             |
| > 🗱 BOOKREST        |               | 新相作成(NI)                    |
| > 🗁 dat             |               | 4/175C1F782(19)             |
| > 🗁 New_Configurat  | ×             | 削除                          |
| > 🗁 repos           |               | プロパティ(P)                    |
|                     |               | ディプロイ                       |

- Eclipse IDE 上からサーバーエクスプローラーを選択します。
   認証画面が表示された場合は、3.3 と同じ情報を入力します。
- ③ 「ESDEMO64」を選択し、右クリックでコンテクストメニューを表示して、[管理ベージを開く] をクリックし、ブラウザー で管理画面を開きます。

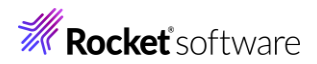

| 诸 COB   | ₽ <u></u> プロ | 😤 Appl      | 🛛 📕 サーバ | Х  | 📇 Ar | nal |   |   |     |
|---------|--------------|-------------|---------|----|------|-----|---|---|-----|
|         |              |             |         |    |      | ۷   | ÷ | F | 000 |
| 🗸 🗐 Lin | ux [172.22.2 | 242.111:100 | )86]    |    |      |     |   |   |     |
| v 📕     | Default [12  | 7.0.0.1:86] |         |    |      |     |   |   |     |
| >       | 🐁 ESDEMO     | 0           |         |    |      |     |   |   |     |
| >       | 🗏 ESDEMO     | 064         | 新規作成(   | N) |      |     |   |   | >   |
|         |              |             | 管理ページ   | を開 | <    |     |   |   |     |

④ [一般]メニューから[サービス]をクリックします。

| ES  | 管理   ダッ          | シュボード            | ネイティブ        | メインフレーム    |
|-----|------------------|------------------|--------------|------------|
| ネイテ | イブナビゲーション        | ^                | 一般丨、         | ✓ モニター   ✓ |
| Υ Ē | ♪ グループ           |                  | 一般的          | プロパティ      |
| >   | · m理<br>PAC      |                  |              | コントロール     |
| ~ E | Directory Server |                  | <b>月日十</b> 4 | 検証         |
| ~   | 🖌 🔓 🕀 Default    |                  | IĦJXC        | リスナー       |
|     | 🗐 ESDEMO         |                  |              | ++ビフ       |
|     | 民 ESDEMO64       | $\triangleright$ | 名前*          | 9-LA       |

画面を下にスクロールしていくと最下行にディプロイした RESTful Web サービスが表示されます。

| 8 | #SEARCHBOOK | Available | Web Ser | /temppath | MFRHJSON | created 14 | Ø | Ū |
|---|-------------|-----------|---------|-----------|----------|------------|---|---|
| ଞ | #ADDBOOK    | Available | Web Ser | /temppath | MFRHJSON | created 14 | Ø | Ū |

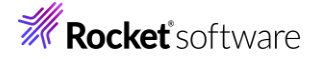

#### 3.7 Enterprise Server インスタンスへの環境設定と有効化

 変更内容を反映させるために ESDEMO64 の再起動が必要となります。このため、まずは停止を行います。いったん、
 Eclipse IDE に戻り、[サーバーエクスプローラー] ビューの [ESDEMO64] を選択し、マウスの右クリックにてコンテクスト メニューを開き、「停止]をクリックします。

|          |               | <b>L</b>  | -     |       |     |        |
|----------|---------------|-----------|-------|-------|-----|--------|
| 🔓 COB    | Ĩ <u>₀</u> プロ | 😤 Арр     | ol 💄  | サーバ   | ×   | 📇 Anal |
|          |               |           |       |       |     | × =    |
| 🗸 🚳 Linu | ıx [172.22.2  | 242.111:1 | 0086] |       |     |        |
| v 📕 [    | Default [12   | 7.0.0.1:8 | 5]    |       |     |        |
| >        | 🛓 ESDEMO      | C         |       |       |     |        |
| > 2      | SDEM          | 064       |       |       |     |        |
|          |               |           | 新     | 規作成(№ | J)  |        |
|          |               |           | 管     | 理ページを | ·聞< |        |
|          |               |           | 停     | ιĿ    |     |        |
|          |               |           |       |       |     |        |

停止後、アイコンが赤色になったことを確認して、ESCWA 管理画面に戻ってください。

| 🔓 COB    | 🔁 プロ         | 😤 Appl      | 黒 サーバ |
|----------|--------------|-------------|-------|
| - 0      |              |             |       |
| 🗸 💷 Lini | ux [172.22.2 | 242.111:100 | 86]   |
| v 📕      | Default [12  | 7.0.0.1:86] |       |
| >        | 🐁 ESDEMO     | C           |       |
| >        | 🛃 ESDEMO     | D64         |       |

2) データファイルへの環境変数設定

① [一般]をクリックします。

| ES           | 管理                   | ダッシュ        | ボード              | ネイティブ |
|--------------|----------------------|-------------|------------------|-------|
| ネイテ          | ィブナビゲー               | ション         | ^                | 一般 丨~ |
| 、口<br>、<br>、 | D グループ<br>論理         |             |                  | サービス  |
| →<br>~ 目     | PAC<br>Directory Ser | ver         |                  | サービス  |
| ~            | r 🔓 🔓 Det<br>ESDEI   | fault<br>MO |                  |       |
|              | 🗟 ESDEI              | M064        | $\triangleright$ | ▼ 名前  |
| > Ę          | SOR                  |             |                  |       |

② [構成情報] に以下の情報を設定したうえで、画面上部の [適用] をクリックします。
 [ES-Environment]

BOOKINFO=/home/tarot/RemoteNativeCOBOL/dat/BOOKINFO.DAT

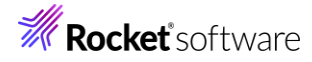

| 一般的なプロパティ 適用                   | <u></u> 前除                      |
|--------------------------------|---------------------------------|
| 開始オプション                        | * 入力必須の項目です                     |
| 名前* ♀<br>ESDEMO64              |                                 |
| 共有メモリページ数 💡<br>512 🍾 ページ数(4k): | 共有メモリ クッション 💡<br>32 ^ ページ数(4k): |
| SEP数 0<br>2 <sup>^</sup>       | コンソール ログ サイズ 💡<br>0 k           |
| 🗌 ローカル コンソールを表示 💡              | 🗌 動的デバッグを許可 💡                   |
| 🗌 システム起動時に開始する 💡               | ☑ 64ビット作業モード 💡                  |
| □ 以前のログを削除 🛛                   |                                 |

追加設定

構成情報 ♀ [ES-Environment] BOOKINFO=/home/tarot/RemoteNativeCOBOL/dat/BOOKINFO.DAT

- 3) リスナーポートの設定
  - ① [一般] > [リスナー] をクリックします。

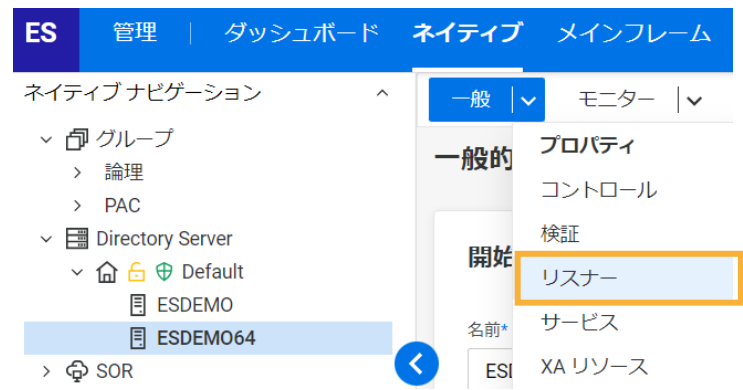

 
 を下より [Web Services and J2EE] をクリックし、右側の [ポート] に "9003" を入力したうえで、[適用] を クリックします。

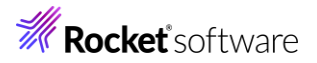

| ES 管理 ダッ                                                                                                    | シュボード                                           |                                        |
|----------------------------------------------------------------------------------------------------|-------------------------------------------------|----------------------------------------|
| ネイティブ ナビゲーション                                                                                                    | ^                                               |                                        |
| <ul> <li>○ クループ</li> <li>&gt; 論理</li> <li>&gt; PAC</li> <li>&gt; 団 Directory Server</li> <li>&lt; 合 ⊕ Default</li> </ul> |                                                 |                                        |
|                                                                                                    |                                                 |                                        |
| > 🛱 SOR                                                                                                    |                                                 |                                        |
| <ul> <li>■信ジーパーの和扱作成</li> <li>● 通信ブロセス1</li> <li>● パ Web</li> <li>■ パ Web Services ar</li> <li>リスナー プロパティ</li> </ul>     | nd J2EE<br>適用                                   |                                        |
| * 入力必須の項目です<br>名前* Q<br>Web Services and J2EE                                                                            |                                                 | 🗌 レガシー Micro Focus アブリケーション形式 <b>9</b> |
|                                                                                                    |                                                 |                                        |
| □ このエンドホイントはネットワ<br>プロトコル ♀                                                                                              | ッーク経田でアクセス可能になり、TLSが無効になり。<br>ホスト名またはIP アドレス* ♀ | kg。<br>ポート 9                           |
| tcp                                                                                                    | *                                               | 9003                                   |

#### 4) 不要ログの停止

2

3

~ 🔓 🖯 Default ESDEMO B ESDEMO64

① [Directory Server] > [Default] をクリックします。

| <b>ES</b> 管理 / ダッシュボード                                                                           |
|--------------------------------------------------------------------------------------------------|
| ネイティブ ナビゲーション ^                                                                                  |
| ◇ □ グループ                                                                                         |
| > 論理                                                                                             |
| > PAC                                                                                            |
| ✓                                                                                                |
| ✓ 🔓 🕀 Default                                                                                    |
| ESDEMO                                                                                           |
| B ESDEMO64 ▷                                                                                     |
|                                                                                                  |
| [プロパティ] をクリックします。                                                                                |
| ネイティブナビゲーション ^ リージョンおよびサーバー プロパティ 🗸 セキュリテ                                                        |
| ✓ ☐ グループ このDirectory ServerホストではTLSが有効ではありません。データはローカ                                            |
| > 論理 Sirectory ServerにMTO ライセンスがありません。ライセンス状態を確認し                                                |
| <ul> <li>&gt; PAC</li> <li>&gt; III Directory Server</li> <li>Uージョンおよびサーバー リスト * 新規作成</li> </ul> |

▼ 名前

一番下にスクロールし、[モニター] 欄の [有効] のチェックを外し、[適用] をクリックします。

 $\triangleright$ 

▼ 説明

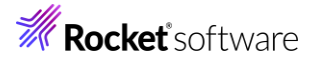

|     | リージョンおよびサーバー                    | プロパティ 🛛 🗸   | セキュリティ                                                                                                    | <ul><li>✓ ジャーナ</li></ul> | ナノレ                   |    |
|-----|---------------------------------|-------------|----------------------------------------------------------------------------------------------------|--------------------------|-----------------------|----|
| £   | このDirectory ServerホストではTLS      | が有効ではありません  | 。データはローカルネ                                                                                                    | ットワーク上で送                 | 信されますが、他の接続が公開        | され |
| es. | Directory ServerにMT0 ライセンス;     | がありません。ライセン | ンス状態を確認してくた                                                                                                    | ごさい。一部の機能                | は使用できなくなります。          |    |
| D   | irectory Serverの構成              | 適用          |                                                                                                    |                          |                       |    |
|     | □ ルーノバック000%をシック<br>最大オブジェクト数 ♀ |             |                                                                                                    | A                        | 🗌 すべてのリスナーが           | 起動 |
|     | 1024                            |             |                                                                                                    |                          | □ サーバーの停止時に           | 動的 |
|     | デフォルトプロセスユーザーID(                | Ş           |                                                                                                    |                          | 🔲 レガシー Micro Focu     | sサ |
|     | root                            |             |                                                                                                    |                          | 🗌 システム サーバー タ         | い  |
|     | ✓ タイムアウト UI セッショ                | UIセッ<br>600 | ションタイムアウト<br>へ<br>↓ 利<br>↓                                                                                                    | <b>B</b>                 | ✓ タイムアウト API セ        | ッシ |
|     | ジャーナル                           |             |                                                                                                    |                          |                       |    |
|     | □ ctf トレース §                    | দেশা<br>বৃ⁄ | ✓ ✓ | ~                        | ファイルの最大サイズ 9<br>512 ^ | kB |
|     |                                 |             |                                                                                                    |                          |                       |    |
|     | モニター                            |             |                                                                                                    |                          |                       |    |
|     | 口 有効 🖓                          | キーフ<br>60   | プアライブ間隔 💡<br>へ <sup>1</sup> <sup>1</sup> <sup>1</sup>                                                                                                    | þ                        | 許容応答時間 💡<br>5 🍦 🤅     | 秒  |

- 5) Directory Server の開始
  - ④ Eclipse IDE に戻り、[サーバーエクスプローラー] ビューの [ESDEMO64] を右クリックにてコンテクストメニューを 開き、[開始] をクリックします。

| 🗄 COB    | 🔁 プロ        | 😤 Appl      | 🔳 サーバ   | ×       | 📇 Ar | al |   |   | E |
|----------|-------------|-------------|---------|---------|------|----|---|---|---|
|          |             |             |         |         |      | ۷  | ÷ | - | ş |
| 🗸 🚳 Linu | x [172.22.2 | 42.111:10   | 086]    |         |      |    |   |   |   |
| ~ 📕 C    | efault [12  | 7.0.0.1:86] |         |         |      |    |   |   |   |
| > 🚪      | SDEMC       | )           |         |         |      |    |   |   |   |
| > 🚪      | SDEMC       | 64          | 新規作成(N) |         |      |    |   |   | > |
|          |             |             | 管理ページを  | ,<br>盟く |      |    |   |   |   |
|          |             |             | 開始      | 713 X   |      |    |   |   |   |

#### 3.8 RESTful Web サービスのテスト

- テストクライアントアプリケーションによる確認
   製品には、登録したサービスのテストクライアントアプリケーションを自動生成する機能が搭載されています。こちらを利用して、
   書籍データ検索機能オペレーションのテストを行います。
  - ① Eclipse IDE に戻り、[COBOL エクスプローラー] をクリックします。

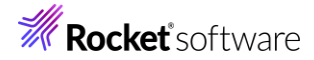

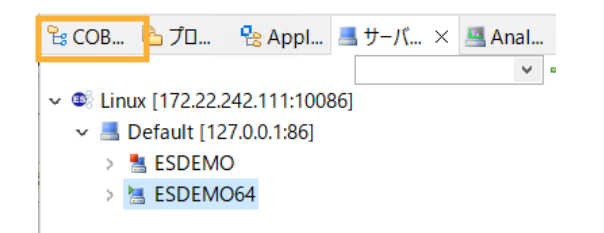

② [BOOKREST] を選択し、マウスの右クリックにてコンテクストメニューを開き、[クライアント生成] をクリックします。

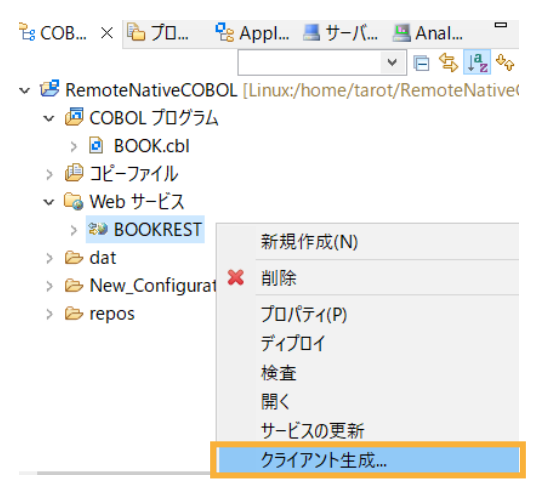

③ [ナビゲーター上の現在のプロジェクト]を選択し、[OK]をクリックします。

| ○ ノロシェクトなし                                                                                 | 51                          |   |
|--------------------------------------------------------------------------------------------|-----------------------------|---|
| ● デビクータ上の現在のノロシエク                                                                          |                             |   |
| <ul> <li>         ・ 開いている Eclipse ノロシエクト         ・ のののに、プロンドートレナが、提供に         ・</li> </ul> |                             |   |
| <ul> <li>COBOL JUジェクトを新規作り</li> </ul>                                                      | 成                           |   |
| 生成されたクライアント用のプロジ:                                                                          | ジェクト: RemoteNativeCOBOL 通   | 択 |
| 出力ディレクトリ:                                                                                  | /home/tarot/RemoteNativeC 参 | 照 |
| □ JSON/YAML を使用                                                                            |                             |   |
| JSON/YAML ファイル:                                                                            |                             | 照 |
| オペレーション                                                                                    |                             |   |
| すべてのオペレーション                                                                                |                             |   |
|                                                                                            |                             |   |
|                                                                                            |                             |   |
|                                                                                            |                             |   |
|                                                                                            |                             |   |
|                                                                                            |                             |   |
| - <b>7</b> 1 X                                                                             |                             |   |
| 文字列サイズ:                                                                                    | 100                         |   |
| インライン配列サイズの制限:                                                                             | 個別の構造体なし(0)                 |   |
| 配列サイズ:                                                                                     | 100                         |   |
| →文字集合                                                                                      | ビット モード                     |   |
|                                                                                            | ● 32 ○ 64                   |   |
|                                                                                            |                             |   |
|                                                                                            |                             |   |
|                                                                                            | OK キャンセル                    |   |

クライアントプログラムが生成され、自動的にビルドされます。

BOOKREST-app.cbl がテストクライアントプログラムになります。

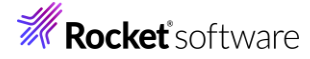

| ľ   | 😪 COB × 陷 プロ 😤 Appl 📕 サーバ                                |
|-----|----------------------------------------------------------|
| ł   |                                                          |
| Ŀ   | <ul> <li>RemoteNativeCOBOL [Linux:/home/tarot</li> </ul> |
| L   | ✓ / ✓ COBOL プログラム                                        |
| Ł   | ✓ ➢ client                                               |
| 1   | BOOKREST-app.cbl                                         |
| L   | BOOKREST-proxy.cbl                                       |
| L   | > 🖻 BOOK.cbl                                             |
| Į.  | > 🔑 コピーファイル                                              |
| Ł   | ✓ G Web サービス                                             |
| L   | > 😻 BOOKREST                                             |
| Ł   | > 🗁 client                                               |
| Ł   | > 🗁 dat                                                  |
| L   | ✓ ➢ New_Configuration.bin                                |
| L   | BOOK.gnt                                                 |
| L   | BOOK.gnt.1.tlog                                          |
| L   | DOOK.idy                                                 |
| L   | BOOK.objlist                                             |
|     | BOOKREST-app.gnt                                         |
| i I |                                                          |

④ リモートサーバーにターミナル上でログインを行い、以下のコマンドを実行します。

. /opt/microfocus/VisualCOBOL/bin/cobsetenv

\$ . /opt/microfocus/VisualCOBOL/bin/cobsetenv COBDIR set to /opt/microfocus/VisualCOBOL

- ⑤ リモートサーバー上の RemoteNativeCOBOL/New\_Confugiration.bin ディレクトリにターミナル上で移動します。
- ⑥ 以下のコマンドを実行します。

cobrun BOOKREST-app.gnt

次の入力を行ってください。

「Service Address (Enter = http://localhost:9003):」では、そのまま Enter キーを押します

```
「Supplemental Query String (optional):」では、そのまま Enter キーを押します
```

「Username (optional):」では、そのまま Enter キーを押します

「Password (optional):」では、そのまま Enter キーを押します

「Operation (1 = SEARCHBOOK, 2 = ADDBOOK):」では"1"を入力します

「.LNK\_B\_STOCKNO:」では、"1111" を入力します

```
Supplemental Query String (optional):
Username (optional):
Password (optional):
Operation (1 = SEARCHBOOK, 2 = ADDBOOK): 1
Body Parameters:
:
.LNK_B_STOCKNO: 1111
:
.LNK_B_DETAILS:
..LNK_B_DETAILS:
..LNK_B_TEXT_DETAILS:
..LNK_B_TITLE: LORD OF THE RINGS
...LNK_B_TYPE: FANTASY
...LNK_B_AUTHOR: TOLKIEN
```

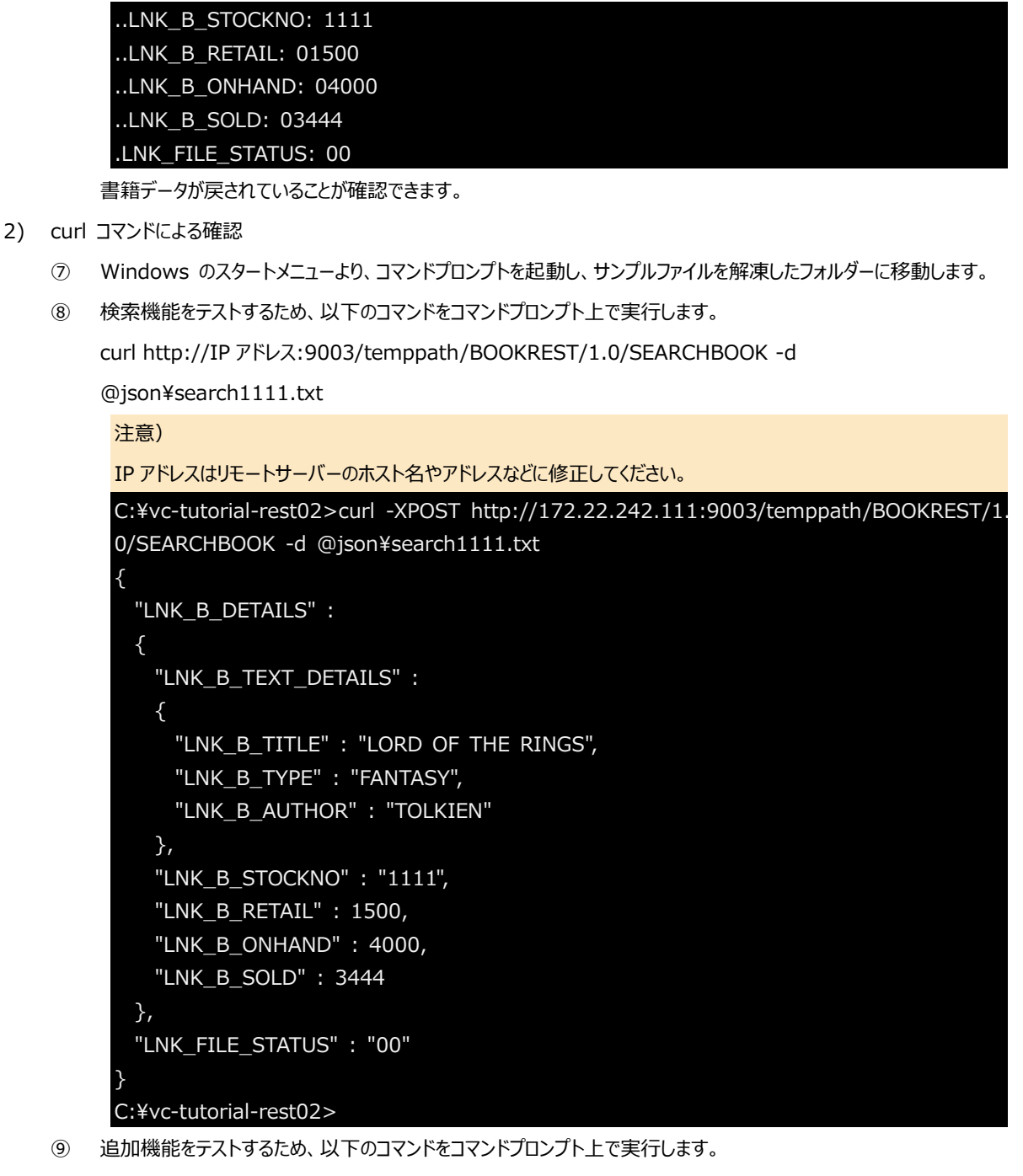

まずは、既存データがない事を検索機能で確認します。

curl http://IP アドレス:9003/temppath/BOOKREST/1.0/SEARCHBOOK -d

@json¥search9999.txt

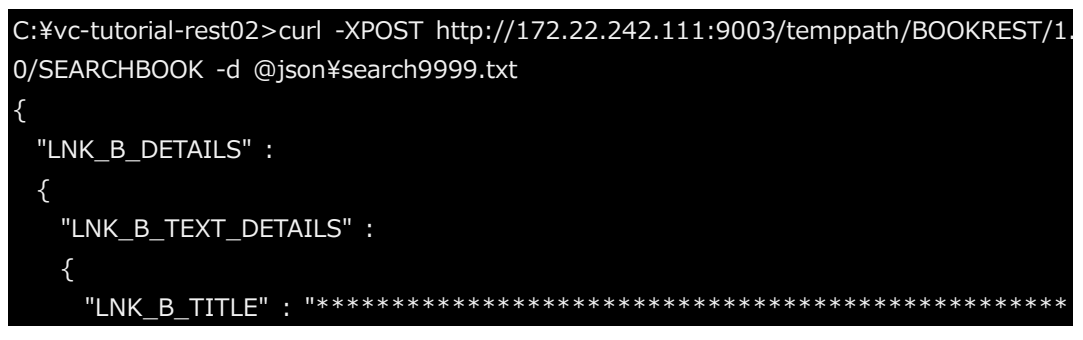

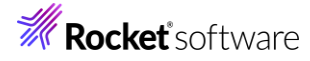

続いて、追加機能でデータを追加します。

curl http://IP アドレス:9003/temppath/BOOKREST/1.0/ADDBOOK -d @json¥add9999.txt

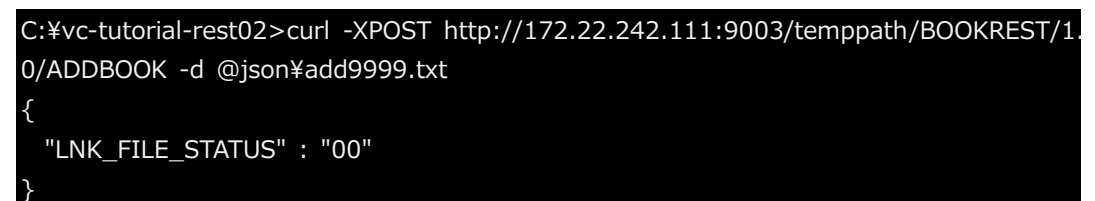

検索機能で、正しく追加されたことを確認します。

curl http://IP アドレス:9003/temppath/BOOKREST/1.0/SEARCHBOOK -d

```
@json¥search9999.txt
```

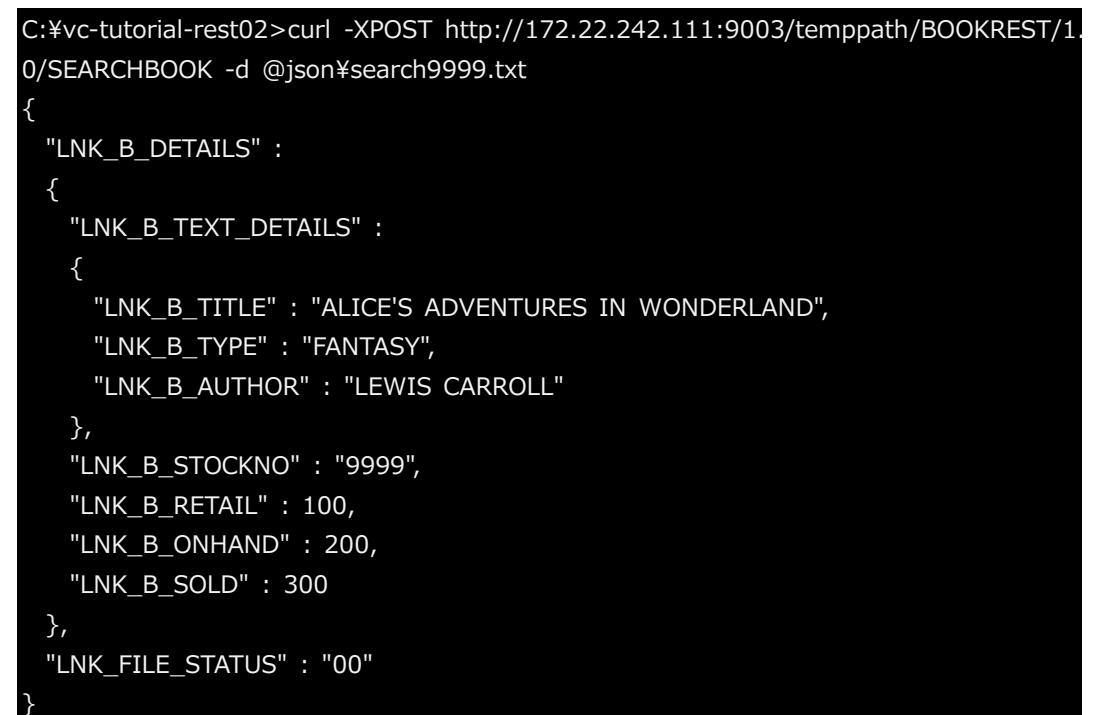

#### 3.9 RESTful Web サービスのデバッグ

1) サーバー側のデバッグ設定

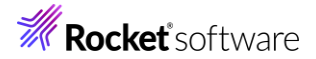

① Eclipse IDE に戻り、[サーバーエクスプローラー] をクリックします。

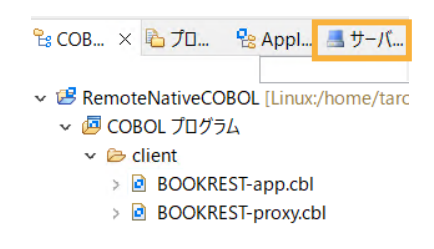

② [ESDEMO64] を選択し、マウスの右クリックにてコンテクストメニューを開き、[停止] をクリックします。

| 🔓 COB    | 陷 プロ         | 😤 Appl     | 💻     | サーバ                    | $\times$ | 📇 Anal |
|----------|--------------|------------|-------|------------------------|----------|--------|
|          |              |            |       |                        |          | × .    |
| 🗸 🚳 Linu | ıx [172.22.2 | 42.111:10  | 0086] |                        |          |        |
| v 📕 [    | Default [12] | 7.0.0.1:86 | ]     |                        |          |        |
| >        | 🛓 ESDEMC     | )          |       |                        |          |        |
| > 1      | SDEMC        | 64         | £6.‡E | ₩E FÜ (NI)             |          |        |
|          |              |            | 有用の   | 51F/25(1N)<br>∃∧°_≥%≠5 |          |        |
|          |              |            |       | - <b>/</b> /           | πIX      |        |
|          |              |            | 1루표   |                        |          |        |

停止すると、赤色のアイコンが表示されます。

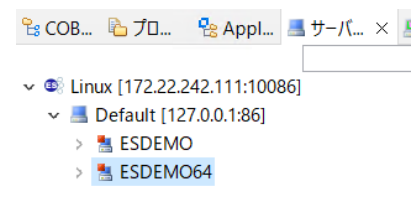

③ ESCWA 画面に戻り、左下より [ESDEMO64] をクリックします。

この時、認証画面が再度表示されることがありますので、前回と同じ情報を入力してください。

| ES            | 管理   ダッシュボード                                  |
|---------------|-----------------------------------------------|
| ネイテ           | イブナビゲーション ^                                   |
| ✓ É<br>><br>> | ♪ グループ<br>› 論理<br>> PAC<br>■ Directory Server |
| ~             | 🖌 🎧 🔓 Default                                 |
|               | ESDEMO                                        |
| > 6           | ⊅ SOR                                         |

④ [動的デバッグを許可] にチェックを行い、[適用] をクリックします。

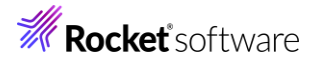

| 一般   🗸                       |               |
|------------------------------|---------------|
| 一般的なプロパティ 適用                 | <u></u> 削除    |
| 開始オプション                      | * 入力必須の項目です   |
| <sub>名前*</sub> ♀<br>ESDEMO64 |               |
| 共有メモリページ数 💡                  | 共有メモリ クッション 💡 |
| 512 ~ ページ数(4k):              | 32 、ページ数(4k): |
| sep数 🛛                       | コンソール ログサイズ 💡 |
| 2                            | 0             |
| 🗌 ローカルコンソールを表示 💡             | ☑ 動的デバッグを許可 ♀ |

⑤ Eclipse IDE に戻り、[ESDEMO64] を選択し、マウスの右クリックにてコンテクストメニューを開き、[開始] をクリックします。

| 🔓 COB             | 🔁 プロ                        | <b>e</b> : A | Appl            | 📕 サーバ         | ×          | 📇 Ar | nal |   |     |
|-------------------|-----------------------------|--------------|-----------------|---------------|------------|------|-----|---|-----|
| ✓ @ Linu<br>✓ 📕 I | ıx [172.22.2<br>Default [12 | 42.11        | 1:1008<br>1:86] | 36]           |            | -    | ~   | ÷ | 000 |
| >                 | ESDEMC                      | )            |                 |               |            |      |     |   |     |
| >                 | 📇 ESDEMC                    | 064          | ÷               | 新規作成<br>管理ページ | (N)<br>を開く | (    |     |   | >   |
|                   |                             |              | [               | 開始            |            |      |     |   |     |

開始すると、緑のアイコンが表示されます。

| 🔓 COB 📔     | プロ       | 🔁 Appl      | <b>黒</b> サ−バ× |
|-------------|----------|-------------|---------------|
| 🗸 🚳 Linux [ | 172.22.2 | 242.111:100 | 861           |
| v 📕 Def     | ault [12 | 7.0.0.1:86] | -             |
| > 📇 E       | SDEM     | C           |               |
| > 法 E       | SDEM     | D64         |               |

- 2) デバッガーのアタッチ
  - ① [COBOL エクスプローラー] をクリックします。

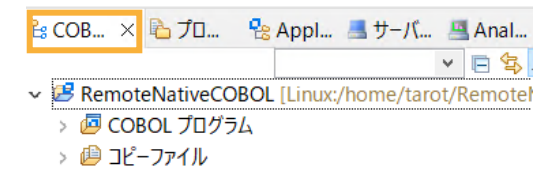

② RemoteNativeCOBOL プロジェクトを選択し、マウスの右クリックにてコンテクストメニューを表示した上で、[デバッグ(D)] > [デバッグの構成(B)] をクリックします。

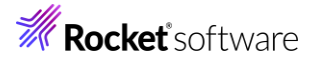

| 🕆 🕆 🖓 🖧 🖧 🖧 🕆 🔁 🔁 🔁                                                                                                    |         | ATT2011 /00(14)                                                                                           |                                                |                                   |
|----------------------------------------------------------------------------------------------------|---------|----------------------------------------------------------------------------------------------------|------------------------------------------------|-----------------------------------|
|                                                                                                    |         | 表示方法(W)                                                                                                   | Alt+シフト+W >                                    |                                   |
| <ul> <li>✓ COBOL プログラム</li> <li>◇ ゆ COBOL プログラム</li> <li>◇ ゆ コピーファイル</li> <li>◇ 喩 Web サービス</li> <li>&gt;&gt; 部 BOOKREST</li> </ul>                                                                                                    |         | <ul> <li>コピー</li> <li>貼り付け</li> <li>削除(D)</li> <li>コンテキストから除去</li> <li>移動(V)</li> <li>名前を変更(M)</li> </ul> | Ctrl+C<br>Ctrl+V<br>削除<br>Ctrl+Alt+シフト+下<br>F2 |                                   |
| <ul> <li>Image: Second Second Sec</li></ul> |         | ビルド アクション<br>タスクのスキャン<br>指令の確定<br>ファイル指令の削除<br>コード分析                                                      | >                                              | -                                 |
| BOOKREST-app.gnt BOOKREST-app.gnt.1.tlog                                                                                                    | 4       | インボート(i)<br>エクスポート(O)…                                                                                    | >                                              |                                   |
| <ul> <li>BOOKREST-app.idy</li> <li>BOOKREST-app.objlist</li> <li>BOOKREST-proxy.gnt</li> <li>POOKREST-proxy.gat 1 ligg</li> </ul>                                                                                                    | \$      | 更新(F)<br>プロジェクトを閉じる(S)<br>無関係なプロジェクトを閉じる(U)                                                               | F5                                             |                                   |
| <                                                                                                    |         | Source                                                                                                    | >                                              |                                   |
| 語 アウトライン × 国プログラム アウト 国 コピ                                                                                                    | Q.<br>O | リモートシステムビューで表示<br>Coverage As<br>実行(R)                                                                    | >                                              | Diffe (- Po Tabla Dogulto - 87 Fi |
| アリトノコノを提供するアクティノはエアイターはめり                                                                                                    | *       | デバッグ(D)                                                                                                   | >                                              | デバッグ の構成(B)                       |

### ③ 画面左側より、[COBOL Enterprise Server] をダブルクリックします。

#### 構成の作成、管理、および実行

Enterprise Server アプリケーションへの接続とデバッグ

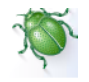

|                                | このダイアログから起動設定を構成します:                    |
|--------------------------------|-----------------------------------------|
| フィルタ入力                         | 『 - 選択した種類の構成を作成するには、「新規構成」ボタンを押します。    |
| 🗄 Apache Tomcat 🔨              | - 選択した種類の起動構成プロトタイプ「新規プロトタイプ」ボタンを押します。  |
| AspectJ/Java Application       | ◎ - 選択した構成をTクスポートするには、「Tクスポート」ボタンを押します。 |
| 🔤 AspectJ Load-Time Weaving Ap |                                         |
| Chrome Debug                   | 11回 - 選択した構成をコピーするには、「複製」ホタンを押します。      |
| 國 COBOL/Java 相互運用機能のアン         | 🔀 - 選択した構成を削除するには、「削除」ボタンを押します。         |
| SCOBOL Enterprise Server       |                                         |
| 🏧 COBOL JVM アプリケーション           |                                         |

④ [Enterprise Server] セクションの [参照] をクリックして、Linux > ESDEMO64 を選択します。選択後は、以

下のように表示されます。

| 名前(N): 新規構      | 構成                                         |        |
|-----------------|--------------------------------------------|--------|
| 💦 一般 🦭 ソー       | -ス 🗉 共通 🧤 デバッグシンボル 🥒 コンテナー                 |        |
| Enterprise Serv | ver 上でデバッグセッションを開始して、COBOL プログラムの起動を待機します。 |        |
| ▼ COBOL プロミ     | ジェクト(P)                                    |        |
| RemoteNat       | tiveCOBOL                                  | 参照     |
|                 | Server                                     |        |
| 接続: サーバ         | 「- エクスプローラ-                                | $\sim$ |
| サーバー エ          | エクスプローラーの設定                                |        |
| ESCWA:          | Linux                                      |        |
| MFDS:           | Default                                    |        |
| リージョン           | ESDEMO64                                   |        |
|                 | ·                                          | 参照     |

⑤ 画面を下にスクロールを行い、[デバッグの種類] セクションで [Web サービス] タブを選択し、[Web サービス名] が空欄になっていることを確認したうえで、[デバッグ(D)] をクリックします。

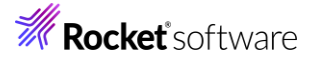

| 名前(N): 新規    | 見構成               |              | x. 1911 a my m 1   |             |       |           |        |            |
|--------------|-------------------|--------------|--------------------|-------------|-------|-----------|--------|------------|
| ▶ 一般 ▶       | ノース      共う<br>重類 | 直  ≒∕/ デバックシ | /ンホル 🥔 コンテナー       |             |       |           |        | ^          |
| タイプ: ヽ       | Neb サービス          |              |                    |             |       |           |        | $\sim$     |
| Web サ        | ービス名(3            | 2白の場合はす/     | べてのサービスをデバッ        | グ)          |       |           |        | 1          |
| 完全修          | 節の Web t          | ナービス名 例 htt  | p://tempuri.org/pa | ackage#oper | ation |           |        |            |
| クライア<br>① すべ | ントのリクエス<br>て      | ストにより起動され    | いた Web サービスのう      | デバッグ        |       |           |        |            |
| ○ IP 7       | יドレス:             | 0.0          | . 0 . 0            |             |       |           |        |            |
| ○ ホス         | 卜名:               | localhost    |                    |             |       |           |        | ~          |
|              |                   |              |                    |             | 前回保管  | した状態に戻す(\ | /) 適用( | Y)         |
|              |                   |              |                    |             |       | デバッグ(D)   | 閉じ     | <b>`</b> る |

以下のダイアログが表示された場合は、[はい(Y)]をクリックします。

| この種類の起動では、開始時にデバッグ パースペクティブを開くように構成します。                                                                 |
|----------------------------------------------------------------------------------------------------|
| このデバッグ・パースペクティブは、アブリケーションのデバッグをサポートするように設計されています。これに<br>は、デバッグ・スタック、変数、およびブレークポイント管理を表示するビューが組み込まれています。 |
| 今パースペクティブを開きますか?                                                                                        |
| □ 設定を保存                                                                                                 |
| はい(Y) いいえ(N)                                                                                            |

⑥ さきほどの curl コマンドを用いたリクエストを行います。以下のコマンドをコマンドプロンプト上で実行します。
 curl http://IP アドレス:9003/temppath/BOOKREST/1.0/SEARCHBOOK -d
 @json¥search1111.txt
 「IP アドレス」は、環境に合わせて変更してください。

TIP プトレス」は、現現にロわせて変更してんてい。

 ⑦ Eclipse IDE に戻ると、デバッガーが起動し、プログラムが停止しています。
 通常のコンソールアプリケーションのデバッグと同様、[実行] メニュー配下の [再開] や [ステップイン] などといった 操作が利用できます。

| 除デバッグ × 迠 プロジェクト・エクスプローラー 🖏 サーバー 🗧 🗆     | 81 | BOOKRE     | ST 🖻 BOOK.cbl ×                             |   | (¥)= 変数 × | 🎭 ブレークポイント     | 📧 プログラム アウトラ. |
|------------------------------------------|----|------------|---------------------------------------------|---|-----------|----------------|---------------|
| E 🙀 🔛 🗄                                  |    | BOC        | K.cbl 🕨                                     |   |           |                |               |
| - 🔄 新規構成 [COBOL Enterprise Server]       |    | ·····*A·1· |                                             |   |           |                | 值             |
| ✓ → Micro Focus デバッガ: (一時停止)             |    |            |                                             | ^ | > 🔶 LNK   | B-TEXT-DETAILS |               |
| 🗸 🧬 アプリケーション スレッド: 2422 (一時停止)           |    |            |                                             |   | LS-C      | ALL-STATUS     | 08224         |
| /opt/mf/VC100PU01/deploy/BOOKREST.ANtz70 | E  | Θ          | PROCEDURE DIVISION USING LNK-FUNCTION       |   |           |                |               |
| 🔗 アプリケーション スレッド: 2421 (一時停止)             |    | Θ          | LNK-B-DETAILS                               |   |           |                |               |
| 🧬 アプリケーション スレッド: 2476 (一時停止)             |    |            | LNK-FILE-STATUS.                            |   |           |                |               |
|                                          |    | 9          | MAIN SECTION.                               |   |           |                |               |
|                                          |    |            | CALL "CDL TOUDDED" HETNE LNK D TEXT DETATLE |   |           |                |               |
|                                          |    | CAL        | CALL CBE_TOOPPER OSTING ENK-B-TEXT-DETAILS  |   |           |                |               |
|                                          |    |            | BY VALUE LENGTH LNK-B-TEXT-DETAILS          |   |           |                |               |
|                                          |    |            | RETURNING LS-CALL-STATUS                    |   |           |                |               |
|                                          |    |            | EVALUATE TRUE                               |   |           |                |               |
|                                          |    |            | WHEN READ-RECORD                            |   |           |                |               |
|                                          |    |            | PERFORM DO-READ-RECORD                      |   |           |                |               |
|                                          |    |            |                                             |   |           |                |               |

[ステップイン] にて、1 行毎にプログラムを進めることができます。

[再開] などで、デバッグが終了すると、コマンドラインに結果が戻されます。

C:¥vc-tutorial-rest02>curl http://172.22.252.244:9003/temppath/BOOKREST2/1.0/SEA RCHBOOK -d @json¥search1111.txt

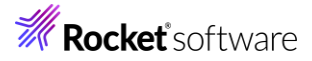

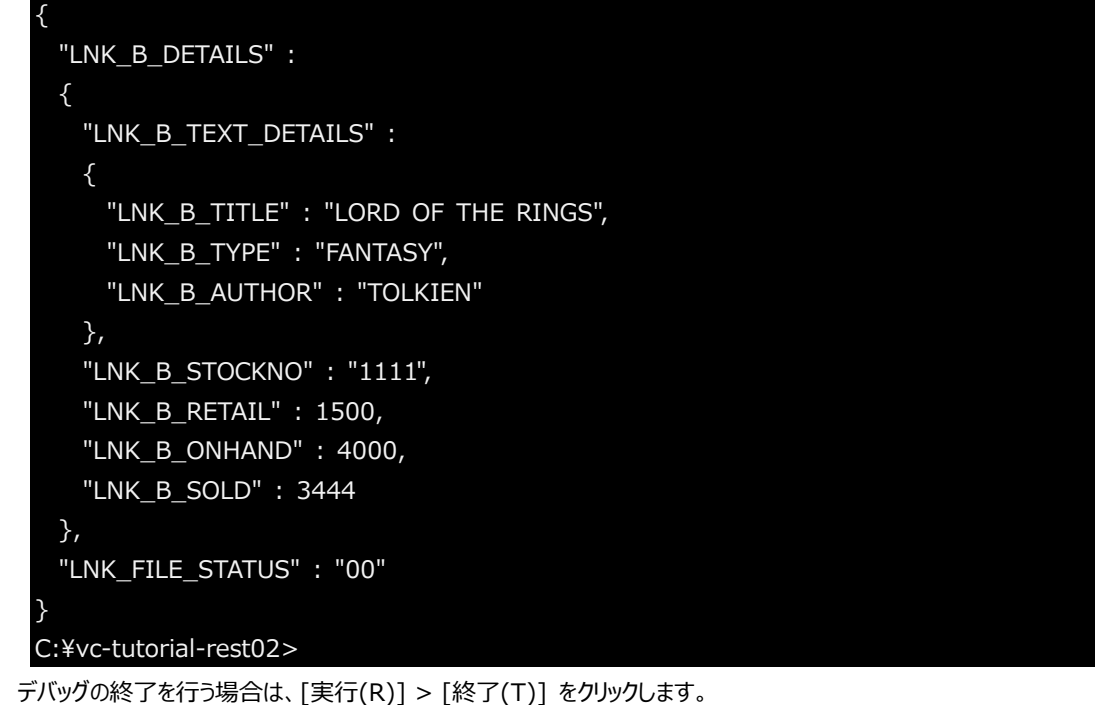

8

| ファイル(F) 編集(E) ソース リファクタリング ナビゲート(N) 検索                                                 | ブロジェクト(P) 実行(R) | UP | 冉開(M)        | F8      |
|----------------------------------------------------------------------------------------|-----------------|----|--------------|---------|
| ≂   © ⊨ s ⊡ : <b>≥</b>   <b>⊳</b> n <b>⊲</b>   <b>∠</b> : ⊟ : <b>∂</b>   <b>□ −</b> f= | 🐨 : 🔏 🔲 🖏 😨 🗆 1 |    | 中断(S)        |         |
|                                                                                        |                 |    | 終了(T)        | Ctrl+F2 |
| 除すハック× № ノロシェクト・エクスノローラー 報 サーハー レ                                                      | S BOOKREST      | 14 | 切断           |         |
| E 🖗   🗗 🗄                                                                              | BOOK.cbl 🕨      | 3  | ステップイン(I)    | F5      |
| <ul> <li>         新規構成 [COBOL Enterprise Server]     </li> </ul>                       | ····•*A·1·      |    | ステップイン選択     | Ctrl+F5 |
| 豂 Micro Focus デバッガ: (アタッチ待機)                                                           |                 | Q. | ステップ・オーバー(O) | F6      |

#### 3.10 サーバーの停止

- 1) Enterprise Server インスタンスの停止
  - ① 画面右上のアイコンより、「COBOL エクスプローラー」ビューに切り替え、「サーバーエクスプローラー」に切り替えま す。

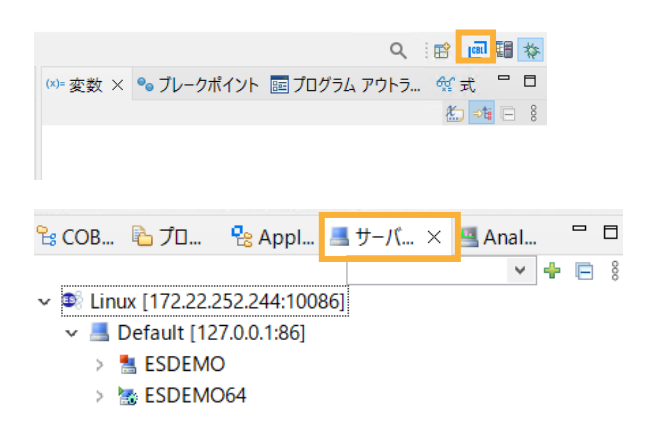

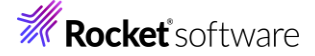

② ESDEMO64 上で右クリックし、コンテクストメニューから [停止] を選択し、Enterprise Server インスタンスを停

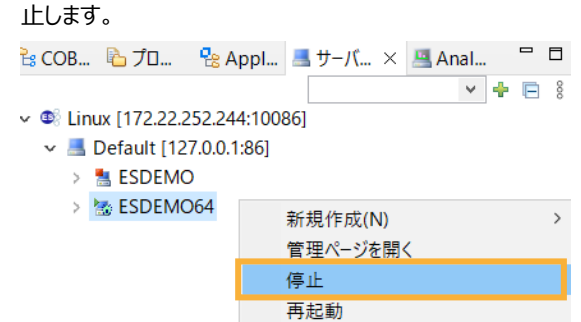

2) 以下のコマンドを実行します。

コマンド引数の情報は、先に取得・使用していた認証情報です。

> Enterprise Server Common Web Administration (ESCWA) サービスの停止

```
escwa -p SYSAD 6YaafasP
```

| $\pi$ cscwa p SISAD Oladia. |                                                       |
|-----------------------------|-------------------------------------------------------|
| 2024-10-10 11:41:22.740     | Loaded COBOL Run Time Environment Extension           |
| GkCobExInit at 0x7fc041ca   | 2e29                                                  |
| 2024-10-10 11:41:22.740     | New thread high-water mark: 1 threads are now running |
| 2024-10-10 11:41:22.740     | MFCS server "ESCWA" running as process 9891           |
| 2024-10-10 11:41:22.740     | GK-OS version 2.11.2                                  |
| 2024-10-10 11:41:22.740     | GK-Utility version 2.11.3                             |
| 2024-10-10 11:41:22.740     | GkCobGetFuncAddr: 4                                   |
| 2024-10-10 11:41:22.741     | ES Common Web Administration version: 6.1.1           |
| 2024-10-10 11:41:22.741     | /opt/mf/VC100PU01/etc                                 |
| 2024-10-10 11.41.22 742     | Shutting down ESCWA instance a                        |

> Micro Focus Directory Server の停止

mfds /s 1 SYSAD 6YaafasP

```
# mfds /s 1 SYSAD 6YaafasP
Processing -s option...
Copyright 1991-2024 Micro Focus.
Micro Focus Directory Server daemon: Version 1.30.26
Request sent...[root@Ora9temp WITHXAES.deploy]# PR7007I Changing effective process uid
to "tarot"PR0007I Process is using UID 1000
[2]+ 終了 mfds (wd: /home/tarot/withxa/repos/WITHXAES.deploy)
(wd now: /home/tarot/withxa/repos/WITHXAES.deploy)
```

#### 免責事項

ここで紹介したソースコードは、機能説明のためのサンプルであり、製品の一部ではございません。ソースコードが実際に動作するか、御社業務に適合するかなどに関しまして、一切の保証はございません。 ソースコード、説明、その他すべてについて、無謬性は保障されません。 ここで紹介するソースコードの一部、もしくは全部について、弊社に断りなく、御社の内部に組み込み、そのままご利用頂いても構いません。 本ソースコードの一部もしくは全部を二次的著作物に対して引用する場合、著作権法の精神に基づき、適切な扱いを行ってください。